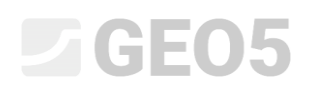

### Tworzenie i modyfikacja modelu geologicznego

Program:

Stratygrafia 3D

Plik powiązany: Den

Demo\_manual\_39.gsg

#### Wprowadzenie

Celem niniejszego Przewodnika Inżyniera jest przedstawienie sposobu korzystania z wybranych podstawowych funkcji programu GEO5 Stratygrafia 3D. Główną zasadą procesu modelowania jest idea stworzenia modelu zgodnego ze wszystkimi danymi uzyskanymi podczas badań geologicznych.

Proste warunki geologiczne pozwalają na automatyczne wygenerowanie modelu na podstawie danych ze wszystkich odwiertów oraz wyników badań polowych przeprowadzonych na placu budowy.

Bardziej skomplikowane warunki geologiczne mogą powodować konieczność zmodyfikowania wygenerowanego modelu, tak aby odzwierciedlał on rzeczywiste warunki lub interpretację geologa. Można tego dokonać poprzez modyfikację warstw gruntów (zmianę grubości, podzielenie jak również scalenie warstw) lub wprowadzenie do modelu anomalii geologicznych (soczewek gruntowych, czy uskoków). Niniejszy Przewodnik Inżyniera skupia się w głównej mierze na tego typu zagadnieniach.

Modelowanie przykładu przedstawionego w tym Przewodniku zajmuje nie więcej niż godzinę. Efekt końcowy modelowania przedstawiono na poniższym rysunku.

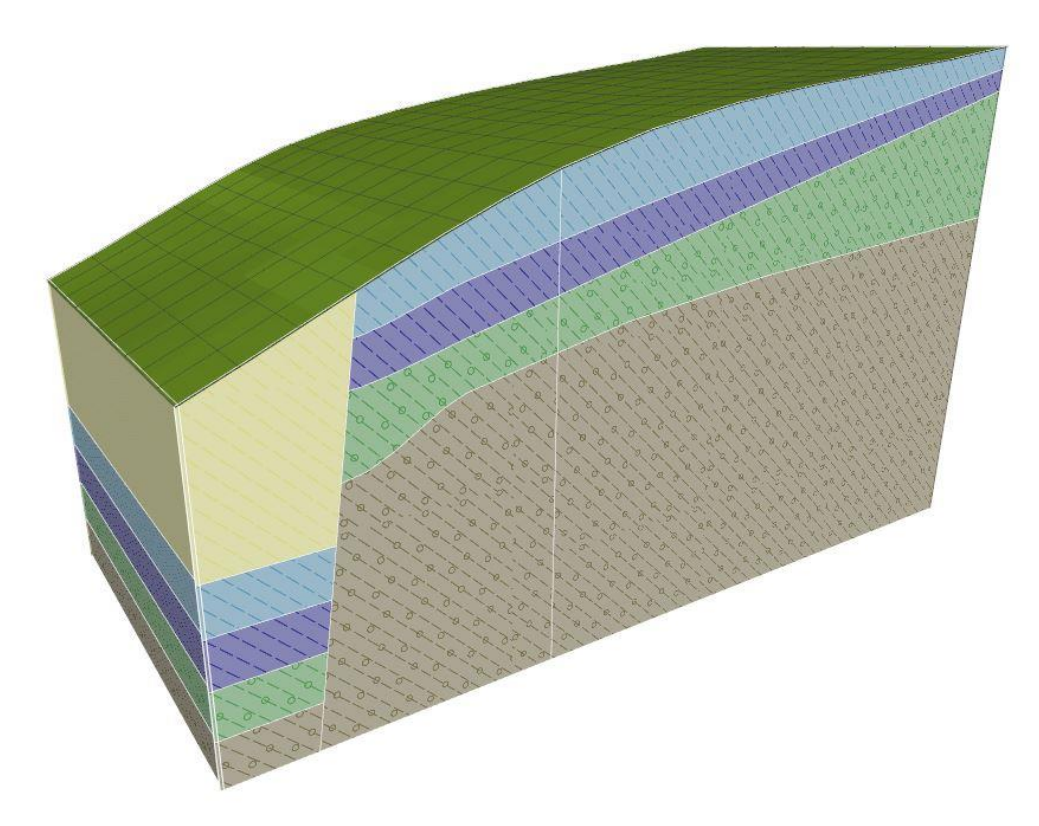

Skończony model geologiczny

Proces modelowania przedstawiono poniżej krok po kroku. W celu lepszego zrozumienia całego procesu modelowania zalecamy samodzielne wykonanie przykładu. Aby sprawdzić stworzony model,

można skorzystać z pliku demonstracyjnego *demo\_manual\_39.gsg*, który jest plikiem instalowanym łącznie z programem.

#### Tworzenie terenu

Tworzenie numerycznego modelu terenu jest zwykle pierwszym krokiem, który należy wykonać podczas modelowania. Model terenu tworzony jest automatycznie na podstawie zdefiniowanego obszaru budowy oraz punktów terenu.

Punkty terenu mogą być wprowadzane manualnie lub zostać zaimportowane. Teren generowany jest automatycznie po każdej wprowadzonej zmianie w tabeli punktów terenu. Podczas generowania kształtu terenu uwzględniane są dodatkowo punkty badawcze, w przypadku których znana jest współrzędna z.

W tym przypadku kształt zbocza zostanie wygenerowany na podstawie współrzędnych sześciu punktów terenu, które są następujące: [0, 0, 0], [0, 10, 0], [7, 0, 3], [7, 10, 3], [20, 0, 5], [20, 10, 5].

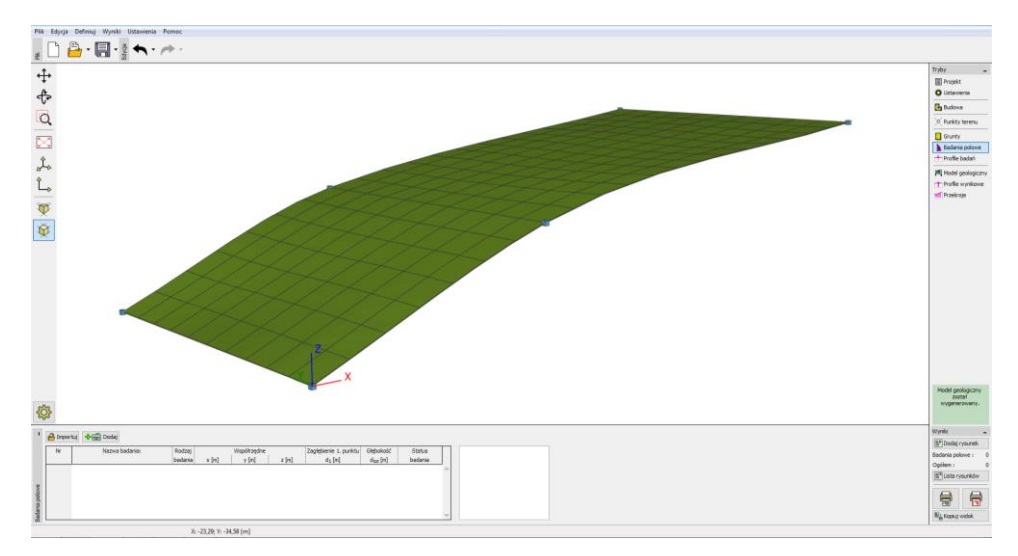

Widok terenu – wygładzanie średnie

Kształt terenu może się istotnie różnić w zależności od zadanego stopnia wygładzania powierzchni pomiędzy trójkątami (program modeluje geometrię terenu przy pomocy trójkątów). Wygładzanie można zmienić w ramce "Ustawienia". Przedstawiony powyżej model został wykonany przy użyciu opcji "średnie" wygładzenie. Po wyborze opcji wygładzania "brak" model terenu będzie wyglądał następująco:

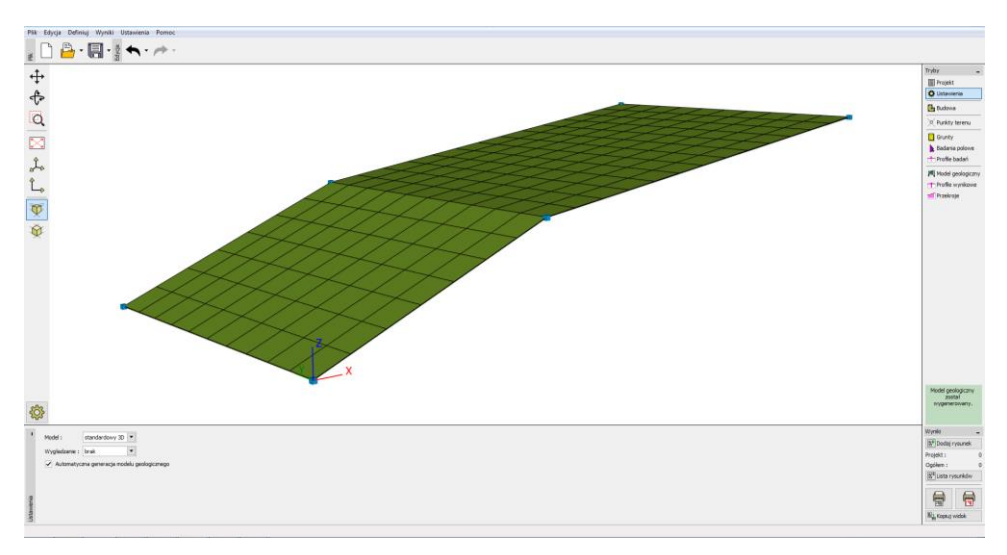

Widok terenu – brak wygładzania

W ramce "Ustawienia" jako układ współrzędnych przyjęto "Kartezjański".

Uwaga: Większe wygładzanie pozwala na tworzenie bardziej realistycznych modeli, ale generowanie terenu może trwać dłużej ze względu na dużą liczbę płaszczyzn. Czasami, w przypadku większych modeli, zaleca się stworzenie całego modelu bez wygładzania i włączenie tej opcji na sam koniec podczas generowania ostatecznej dokumentacji lub tworzenia przekrojów.

#### Model geologiczny o poziomych warstwach

W pierwszym kroku stworzymy model geologiczny składający się z poziomych warstw przedstawiony na poniższym rysunku:

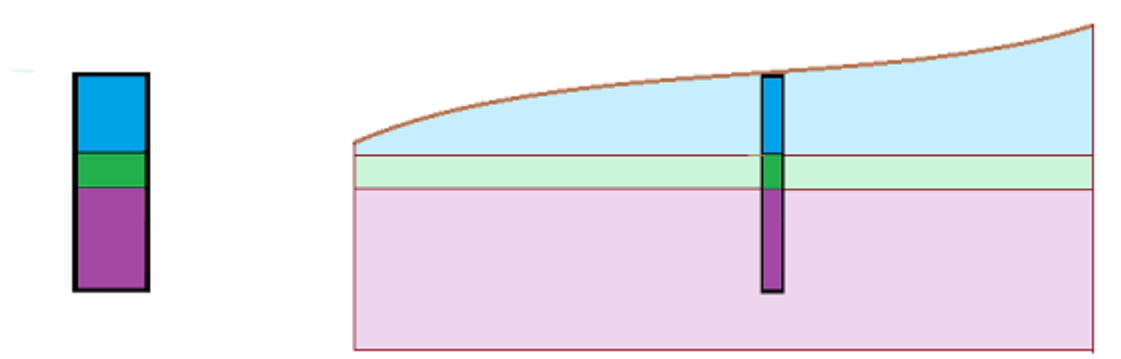

Na początku wprowadzimy badanie polowe (typ otwór) w ramce "Badania polowe" – współrzędne punktu badawczego oraz warstwy gruntów można łatwo odczytać z poniższego okna dialogowego:

| - Parametry badania       Dane do karty ≫         Nazwa badania::       BH1         Wapółrzędne::       x = 5,00 [m]       y = 5,00 [m]         Wysokość::       automatycznie na terenie ▼       z = 2,24 [m]         Zagłębienie 1. punktu badania pod powierzchnią terenu:       d 1 = 0,00 [m]       uczba próbek : 0         Parametry otworu                                                                                                    | Nowe badanie polowe (otwór)                                                                                                    |                                                                                                    |  |  |  |  |  |  |
|----------------------------------------------------------------------------------------------------|----------------------------------------------------------------------------------------------------|----------------------------------------------------------------------------------------------------|--|--|--|--|--|--|
| Nazwa badania: : BH1<br>Wapółrzędne : $x = 5,00$ [m] $y = 5,00$ [m]<br>Wysokość : automatycznie na terenie $z = 2,24$ [m]<br>Zagłębienie 1. punktu badania pod powierzchnią terenu : $d_1 = 0,00$ [m]<br>Parametry otworu<br>Głębokość cakowita : $d_{tot} = 6,00$ [m]<br>ZWG nawiercone : $GWT_b = (rie zdefinior ) k$ [m] Próbki<br>Warstwy tim] $d$ [m]<br>Warstwy tim] $d$ [m] ZWG ustabilizowane : $GWT_s = (rie zdefinior ) k$ [m]<br>Podaj<br>3 3,00 3,00 6,00 brown<br>Mujez socić dia stabilizowane : $GWT_s = (rie zdefinior ) k$ [m]<br>Mieższość Grunt<br>Mieższość Grunt<br>Mieżs | - Parametry badania                                                                                                    | Dane do karty ≫                                                                                                    |  |  |  |  |  |  |
| Wapółrzędne : x =       5,00 [m]       y =       5,00 [m]         Wyskość :       automatycznie na terenie v z =       2,224 [m]         Zaglębienie 1. punktu badania pod powierzchnią terenu :       d =       0,00 [m]         I Badanie generuje profil       -         - Parametry otworu       -         Glębokość cakowita : $d_{tot}$ = $6,00$ [m]         - Warstwy otworu       -         Warstwy t(m)       Glębokość         - Warstwy otworu       -         Nr       Miąższość       Głębokość         2 1,00       2,00       blue         2 1,00       2,00       blue         3 3,00       3,00       -         3 3,00       3,00       brown                                                                                                    | Nazwa badania: BH1                                                                                                    |                                                                                                    |  |  |  |  |  |  |
| 2         1,00         2,003,00         green           3         3,00         3,006,00         brown                                                                                                    | Nazwa badania:       BH1         Współrzędne:       x =       5,00 [m]       y =       5,00 [m]         Wysokość:       automatycznie na terenie $\checkmark$ z =       2,24 [m]         Zagłębienie 1. punktu badania pod powierzchnią terenu :       d 1 =       0,00 [m]         Image: Standing generuje profil       -       -         Parametry otworu       -       Głębokość całkowita:       d tot =       6,00 [m]         ZWG nawiercone:       GWTb =       (nie zdefinior )       [m]       Próbki         - Warstwy otworu       -       Warstwy otworu       Iiczba próbek : 0         Nr       Miąższość       Głębokość       Grunt       Image: Content of the content of the content o | Grunt<br>0,0<br>0,3<br>0,6<br>0,9<br>blue<br>1,2<br>1,5<br>1,8<br>2,1<br>0,6<br>0,9<br>0,0<br>0,0<br>0,0<br>0,0<br>0,0<br>0,0<br>0,0 |  |  |  |  |  |  |
|                                                                                                    | 2 1,00 2,003,00 green<br>3 3,00 3,006,00 brown                                                                                                    | 3,3                                                                                                    |  |  |  |  |  |  |

#### Wprowadzanie otworu

W następnej ramce wprowadzimy grunty. Najłatwiej jest przejąć wszystkie grunty z wprowadzonego wcześniej otworu korzystając z opcji "Przyjmij z badań polowych". Lista gruntów zostanie utworzona na podstawie gruntów zdefiniowanych w badaniach polowych.

| 1    | 🚽 Przyjm | ij z badań polowych 🛛 🕂 🚎 Dodaj | •- | 🖌 Edytuj (nr 1)                                 | ]                |                   |  |
|------|----------|---------------------------------|----|-------------------------------------------------|------------------|-------------------|--|
|      | Nr       | Nazwa gruntu                    |    | Blue                                            |                  |                   |  |
|      | > 1      | Blue                            | *  | Ciężar objętościowy :                           | γ =              | kN/m <sup>3</sup> |  |
|      | 2        | Green                           | ļ  | Stan napręzen :<br>Kat tarcia wewnetrznego :    | efektyw<br>0.f = | vne<br>°          |  |
|      | 3        | Brown                           |    | Spójność gruntu :                               | Cef =            | kPa               |  |
|      |          |                                 |    | Współczynnik Poisson'a :                        | v =              |                   |  |
|      |          |                                 |    | Moduł odkształcenia :<br>Cieżar gruptu pawodą : | Edef =           | MPa<br>kN/m3      |  |
|      |          |                                 |    | Clęzar gruntu nawoun. :                         | 7sat =           | KN/ m-            |  |
|      |          |                                 |    |                                                 |                  |                   |  |
|      |          |                                 |    |                                                 |                  |                   |  |
|      |          |                                 |    |                                                 |                  |                   |  |
|      |          |                                 |    |                                                 |                  |                   |  |
|      |          |                                 |    |                                                 |                  |                   |  |
| ₽    |          |                                 |    |                                                 |                  |                   |  |
| Grun |          |                                 | Ŧ  |                                                 |                  |                   |  |

Dodawanie gruntów na podstawie badań polowych.

Profil badania oraz otwór tworzone są automatycznie na podstawie zdefiniowanego badania (typ otwór). Po przejściu do ramki "Model geologiczny" wygenerowany zostanie automatycznie model (jeżeli w ramce "Ustawienia" nie została wybrana opcja automatycznego generowania modelu geologicznego należy dodatkowo wybrać przycisk "Generuj").

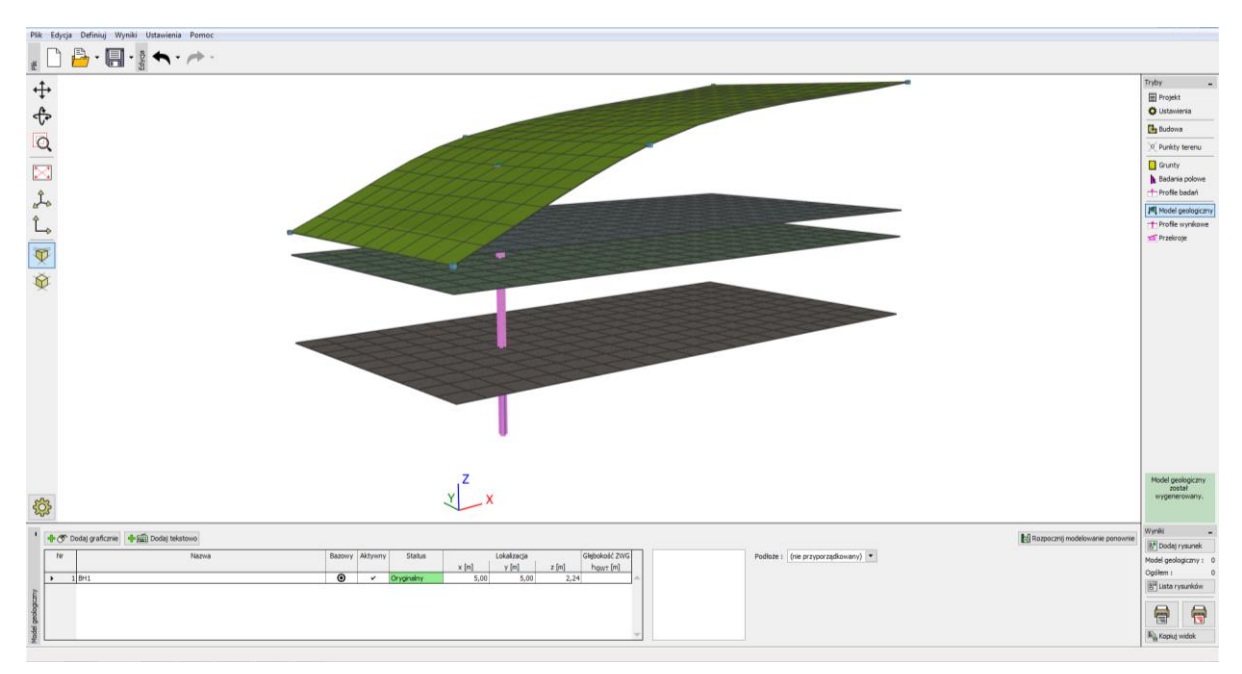

Wygenerowany model

W celu jaśniejszej prezentacji zadania należy dodatkowo zdefiniować przekrój w ramce "Przekroje" – współrzędne punktów przekroju [x, y]: [0, 5], [20, 5].

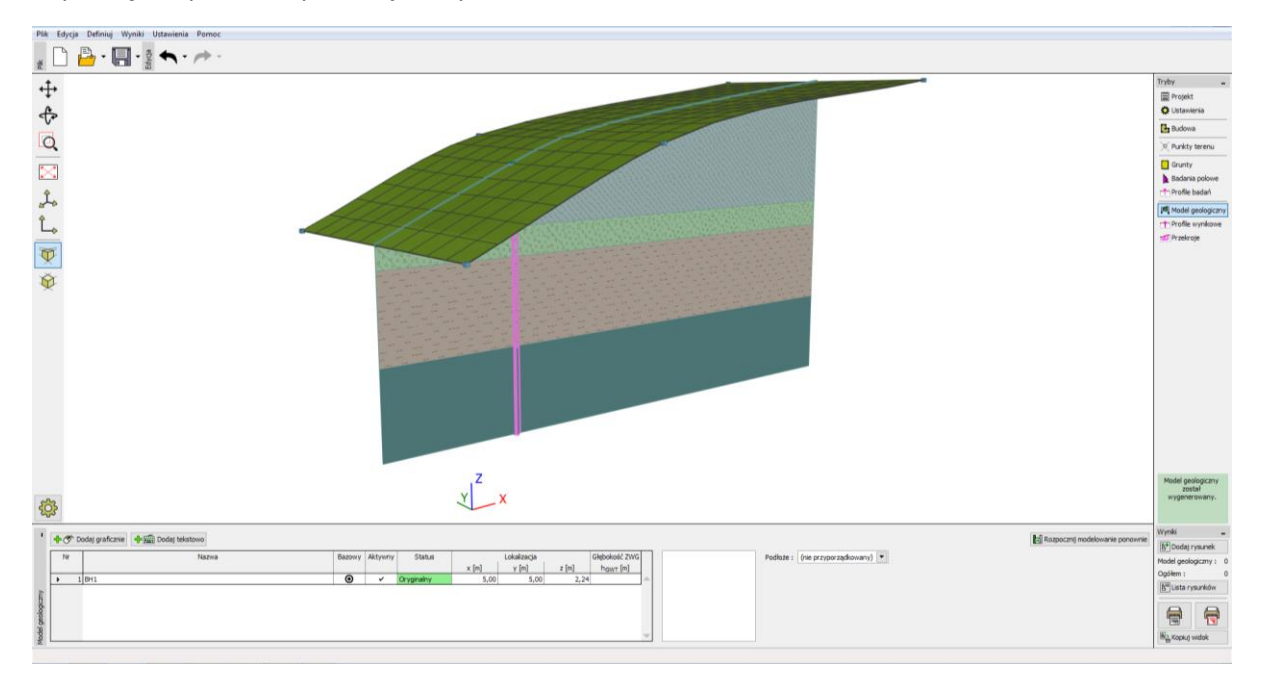

Wizualizacja modelu z wykorzystaniem przekroju

Należy zmienić ustawienia konfiguracji rysunku, tak aby wyświetlić utworzony przekrój:

| — 💐 Badania / Profile / Otwory — | — 📴 Budowa                       | - X Punkty terenu         | — 🚺 Grunty i przyporządkowanie — | T Profile wynikowe        |                    | - 🗢 Model                         | Globalny                              |
|----------------------------------|----------------------------------|---------------------------|----------------------------------|---------------------------|--------------------|-----------------------------------|---------------------------------------|
| pełny kolor 💌                    | jasny kolor 💌                    | jasny kolor 💌             | jasny kolor 💌                    | jasny kolor 💌             | jasny kolor 💌      | jasny kolor                       | <ul> <li>Mnożnik wysokości</li> </ul> |
| Pokazuj : otwory -               | Pokazuj                          | ✓ Punkt terenu            | ✓ Rysuj tło                      | Profile wynikowe          | ✓ Przekroje        | ✓ Teren                           | 1,000 [-]                             |
| <ul> <li>Punkt terenu</li> </ul> | <ul> <li>Kierunki osi</li> </ul> | Numer punktu              | <ul> <li>Szrafuj</li> </ul>      |                           | Numer              | <ul> <li>Siatka terenu</li> </ul> |                                       |
| Nazwa                            | Strzałka                         | Współrzędne               |                                  |                           | Współrzędne punktu | Warstwy                           |                                       |
| Numer                            | Krawędź aktywna                  | Rozmiar : 1,00 [-]        |                                  |                           | Nazwa              | Siatki warstw                     |                                       |
| Współrzędne                      |                                  | Parries malters 1 00 [1]  |                                  |                           |                    | ✓ ZWG                             |                                       |
| Rozmiar : 1.00 [-]               |                                  | Rozmiar punktu : 1,00 [-] |                                  | Rozmiar : 1,00 [-]        |                    | <ul> <li>Slatka ZWG</li> </ul>    |                                       |
| Rozmiar punktu : 1,00 [-]        |                                  |                           |                                  | Rozmiar punktu : 1,00 [-] |                    | Boczne krawędzie gruntów          |                                       |
| \$                               | \$                               | *                         | \$                               | *                         | \$                 | \$                                |                                       |

Ramka "Model geologiczny" – konfiguracja rysunku

Model geologiczny o warstwach ukształtowanych zgodnie z powierzchnią terenu

Stworzymy teraz model geologiczny o warstwach ukształtowanych zgodnie z powierzchnią terenu.

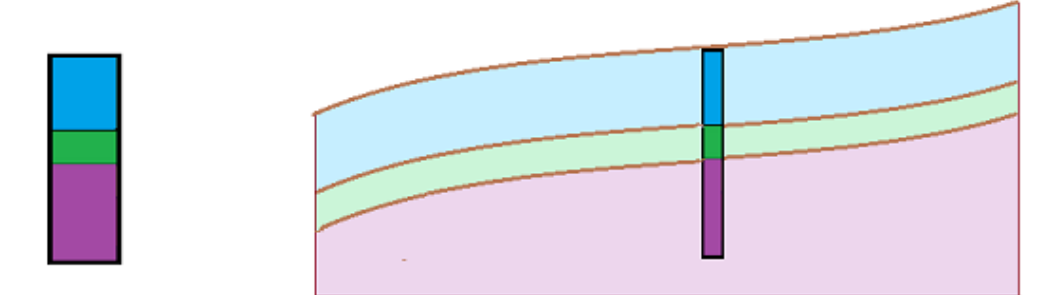

Kontynuujemy poprzedni przykład. Idea wprowadzanych zmian jest oczywista patrząc na poniższy rysunek – należy wprowadzić nowe otwory na krawędziach modelu.

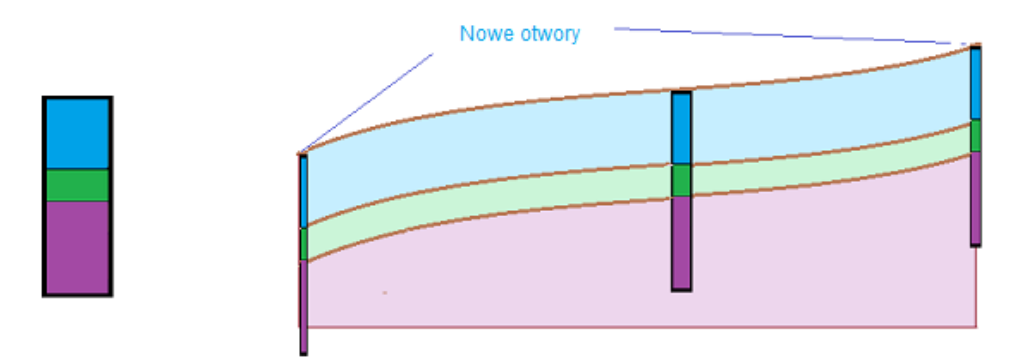

W ramce "Model geologiczny" zaznaczamy istniejący otwór "BH1" a następnie wprowadzamy dwa nowe otwory badawcze zlokalizowane odpowiednio w punktach [0, 5] i [20, 5] (wybierając przycisk "Dodaj graficznie" lub "Dodaj tekstowo"). Należy najpierw zaznaczyć istniejący otwór. Jeżeli otwór nie zostanie uprzednio wybrany, to nowo utworzone otwory nie będą kopiami otworu "BH1", lecz powstaną na podstawie wcześniej wygenerowanego modelu geologicznego. W oknie dialogowym "Nowe badanie polowe" widzimy, że wszystkie dane nowego otworu stanowią kopię otworu "BH1".

| Nowe badanie polowe (otwór)                                                                                                    |                                                                                                    |                             |                                                                |  |  |  |  |
|----------------------------------------------------------------------------------------------------|----------------------------------------------------------------------------------------------------|-----------------------------|----------------------------------------------------------------|--|--|--|--|
| – Parametry badania –                                                                                                    |                                                                                                    |                             | Dane do karty ≫                                                |  |  |  |  |
| Nazwa badania: : BH1 (2)                                                                                                    |                                                                                                    |                             | Court                                                          |  |  |  |  |
| Współrzędne : x =       5,00 [m]         Wysokość :       automatycznie na terenie ▼         Zagłębienie 1. punktu badania pod powierzchnią terenu :       ▼         ✓ Badanie generuje profil       Parametry otworu         Głębokość całkowita : dtot =       6,00 [m]         ZWG nawiercone :       GWTb =       (nie zdefiniov ▶ [m] ZW | $y = 5,00 \text{ [m]}$ $z = 2,24 \text{ [m]}$ $d_1 = 0,00 \text{ [m]}$ WG ustabilizowane : GWT <sub>s</sub> = ( <i>nie zdefiniov</i> ) [m] | Liczba próbek : 0<br>Próbki | Grunt<br>0,0<br>0,3<br>0,6<br>0,9<br>blue<br>1,2<br>1,5<br>1,8 |  |  |  |  |
| - Warstwy otworu                                                                                                    |                                                                                                    |                             | 2,1 6 0 6 0 2                                                  |  |  |  |  |
| Nr         Miąższość<br>t [m]         Głębokość           → 1         2,00         0,002,00           2         1,00         2,003,00           3         3,00         3,006,00                                                                                                    | Grunt<br>blue<br>green<br>brown                                                                                                    | Dodaj     (na koniec)       | 2,4 breen 0 0 0 0 0 0 0 0 0 0 0 0 0 0 0 0 0 0                  |  |  |  |  |
| 🖶 Drukuj kartę 🛛 💾 Importuj                                                                                                    |                                                                                                    | न्द्र Dodaj + Z             | amknij 🕂 Dodaj 🗙 Anuluj                                        |  |  |  |  |

Okno dialogowe "Nowe badanie polowe (otwór)"

Po wybraniu przycisku "Generuj" utworzony zostanie w ten sposób model geologiczny.

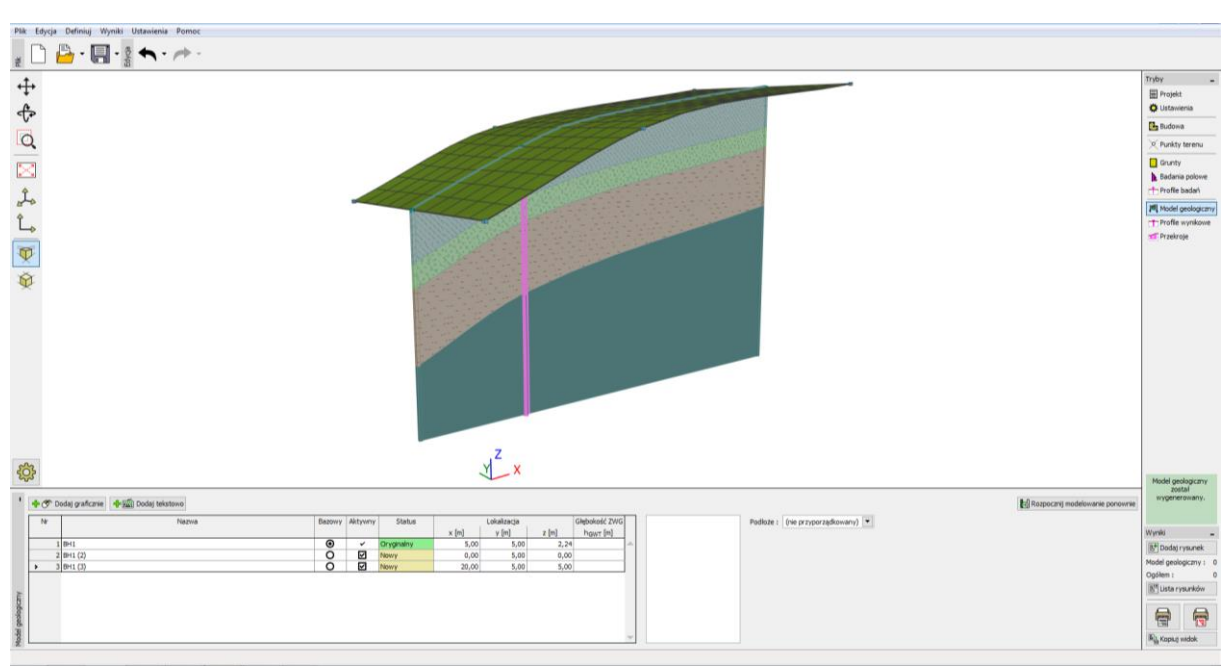

Skończony model geologiczny

#### Krawędzie budowy – aktywna krawędź

Na początku włączymy opcję "Boczne krawędzie gruntów" w ustawieniach konfiguracji rysunku.

| Plik Edycja Definiuj Wyniki | Ustawienia Pomoc         |                            |                            |                          |                             |                          |                         |            |                                           |
|-----------------------------|--------------------------|----------------------------|----------------------------|--------------------------|-----------------------------|--------------------------|-------------------------|------------|-------------------------------------------|
| : D 🔒 · 🖪 · 💱               | <b>•</b> • / • •         |                            |                            |                          |                             |                          |                         |            |                                           |
| t.                          |                          |                            |                            |                          |                             |                          |                         |            | Tryby _                                   |
| Ŧ                           |                          |                            |                            |                          |                             |                          |                         |            | Projekt                                   |
| ¢.                          |                          |                            |                            |                          |                             |                          |                         |            | 🔅 Ustawienia                              |
| -                           |                          |                            |                            |                          |                             |                          |                         |            | M Szablony                                |
| Q                           |                          |                            |                            |                          |                             |                          |                         |            | Budowa                                    |
| (Factor)                    |                          |                            |                            |                          |                             |                          |                         |            | Punkty terenu                             |
|                             |                          |                            |                            |                          |                             |                          |                         |            | Krawędzie terenu                          |
| Ĵ.                          |                          |                            |                            |                          |                             |                          |                         |            | Badania polowe                            |
| 4                           |                          |                            |                            |                          |                             |                          |                         |            | Grunty     Profile anuntu                 |
| Lo                          |                          |                            |                            |                          |                             |                          |                         |            | T Przekroje geologiczne                   |
| m                           |                          |                            |                            |                          |                             |                          |                         |            | Model geologiczny                         |
| ×                           |                          |                            |                            |                          |                             |                          |                         |            | T Profile wynikowe                        |
| Ŵ                           |                          |                            |                            |                          |                             |                          |                         |            | TPrzekroje wynikowe                       |
|                             | V Burte town             |                            |                            |                          |                             |                          | Ter Bankola and a large |            | Model geologiczny<br>został wygenerowany. |
| Budowa                      | - X Punkty terenu        | Grunty i przyporządkowanie | Badania / Profile / Otwory | T Profile wynikowe       | TI Przekroje wynikowe       | Model                    | Przekroje geologiczne   |            |                                           |
| Jasny kolor                 | peny kolor               | peny kolor                 | peny kolor                 | Perfy kolor              | peny kolor                  | peny kolor               | peny kolor              |            |                                           |
| Kierunki osi                | Numer punktu             | Szrafui                    | Pokazuj : otwory           | Prome wynikowe           | Numer                       | Siatka terenu            | - Przeszoj geologiczny  |            |                                           |
| Strzałka północ             | Współrzędne              |                            | Nazwa                      | Numer                    | Współrzędne punktu          | Ortofotomapa terenu      |                         |            |                                           |
| 2 December 1                | Rozmiar: 1,00 [-         |                            | Numer                      | Współrzędne              | Nazwa                       | Warstwy                  |                         |            | Wyniki _                                  |
| Nroweaz aktywna             | Rozmiar punktu : 1,00 [- | 1                          | Współrzędne                | Rozmiar : 100 I-1        | vvarstwy nie przecinają się | ZWG                      |                         | )          | B <sup>*</sup> Dodej rysunek              |
| : U#                        |                          |                            | Kozmiar : 1,00 [-]         | Remission 100 [1]        |                             | Siatka ZWG               |                         |            | Ogółem : 0                                |
| anka                        |                          |                            | Rozmiar punktu : 1,00 [-]  | normar punktu ( 1,00 [-] |                             | Warstwice główne         |                         |            | All Lista rysunków                        |
| in the                      |                          |                            |                            |                          |                             | Boczne krawedzie oruntów | _                       | The Sector |                                           |
| durac                       |                          |                            |                            |                          |                             | Warstwy przeźroczyste    |                         | domysine   |                                           |
| Konfi                       | 1                        | N                          | •                          | N                        | •                           | N                        | <b>N</b>                | 🗙 Zamknij  | Na Kopiuj widok                           |
|                             | X: 83,71; Y: 76,16       | [m]                        |                            |                          |                             |                          |                         |            |                                           |

Ramka "Model geologiczny" – konfiguracja rysunku

Krawędzie modelu generowane są na podstawie pomocniczych otworów zlokalizowanych w narożach modelu – warstwy na krawędziach modelu widoczne są zatem praktycznie jako proste.

Przejdziemy teraz do ramki "Budowa" i wprowadzimy "Aktywną krawędź" o wartości 1 m. Aktywna krawędź przedstawiona jest kolorem czerwonym.

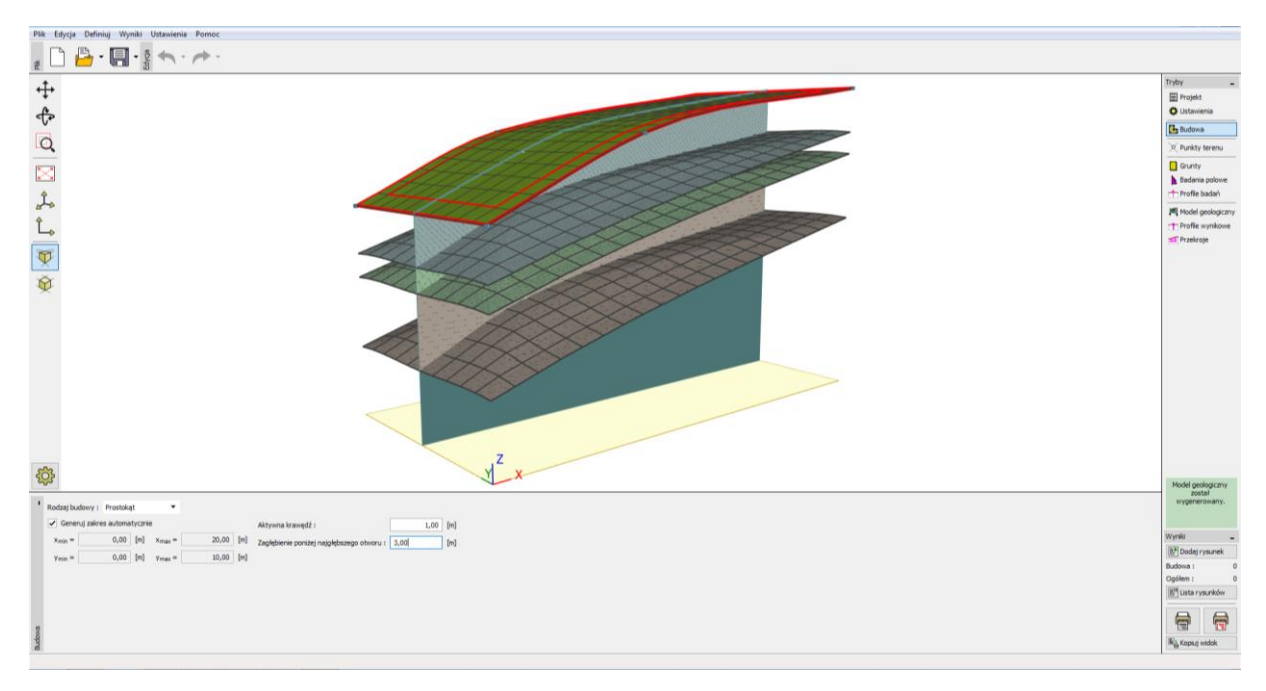

#### Aktywna krawędź w ramce "Budowa"

Otwór "BH1" nie znajduje się w obszarze krawędzi aktywnej, więc wygenerowany model nie uległ żadnej zmianie. Przejdziemy do ramki "Model geologiczny", gdzie zaznaczymy otwór BH1 i dodamy dwa nowe otwory "BH1 (4)" [5; 0.5] oraz "BH1 (5)" [5; 9.5] korzystając z przycisku "Dodaj tekstowo".

| Pila Edycja Definiaj Wynial Ustaniania Pomoc                                                                                                    |                                                                                                    |
|----------------------------------------------------------------------------------------------------|----------------------------------------------------------------------------------------------------|
| 👷 🗅 🍰 + 🔄 + 💈 🐟 + 🚈 -                                                                                                    |                                                                                                    |
| Image: Second Second                           | Think  Think  T |
|                                                                                                    | Model geologiczny<br>został                                                                                                    |
| (e.g. Chody galaxies) (" King (er 1); "Xing (er 2); "Xing (er 3); "Xing (er 3); " | whie                                                                                                    |
| x         1         0         x         0         y         1         0         x         0         y         1         0         x         0         y         1         0         x         0         y         1         0         x         0         y         1         0         x         0         y         1         0         x         0         y         1         0         2         0         0         0         0         0         0         0         0         0         0         0         0         0         0         0         0         0         0         0         0         0         0         0         0         0         0         0         0         0         0         0         0         0         0         0         0         0         0         0         0         0         0         0         0         0         0         0         0         0         0         0         0         0         0         0         0         0         0         0         0         0         0         0         0         0         0         0         0                                                                                                    | Wyniki –<br>(b <sup>*</sup> ) Dodej rysunek<br>Model geologicny i O<br>Ogliken i O<br>(b <sup>*</sup> ) Lista rysunków<br>(b <sup>*</sup> ) Lista rysunków                                                                                                    |

Wprowadzanie nowych otworów w obszarze krawędzi aktywnej

Obydwa otwory znajdują się w obszarze krawędzi aktywnej - podczas generowania modelu na jego krawędziach utworzone zostaną otwory pomocnicze o takich samych warstwach.

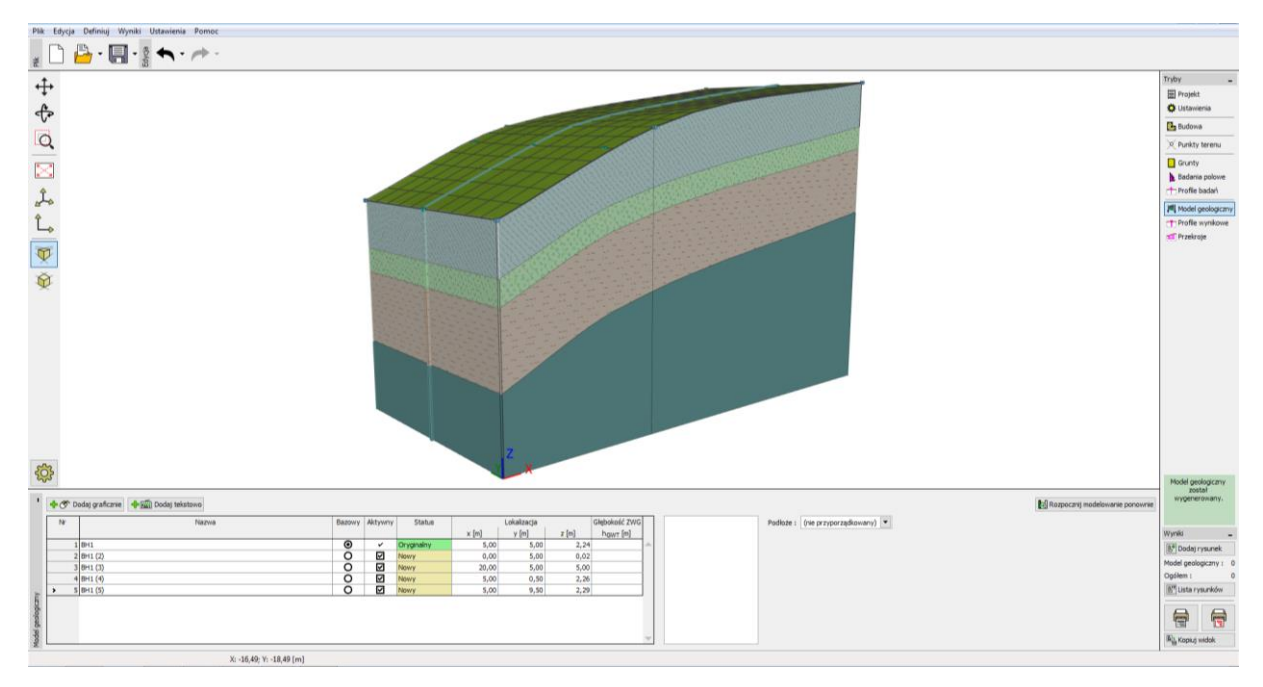

### Skończony model geologiczny

Model geologiczny na krawędziach uległ widocznym zmianom i jest teraz dokładnie taki sam, jak w przekroju zlokalizowanym w środku modelu.

Podczas tworzenia rzeczywistego modelu geologicznego warto wprowadzić krawędź aktywną, która swoim zasięgiem będzie obejmować punkty i otwory badawcze zlokalizowane najbliżej krawędzi modelu.

#### Edycja warstw gruntów

Zmodyfikujemy teraz warstwę gruntu oznaczoną na zielono, tak aby rozszerzała się w kierunku granic modelu.

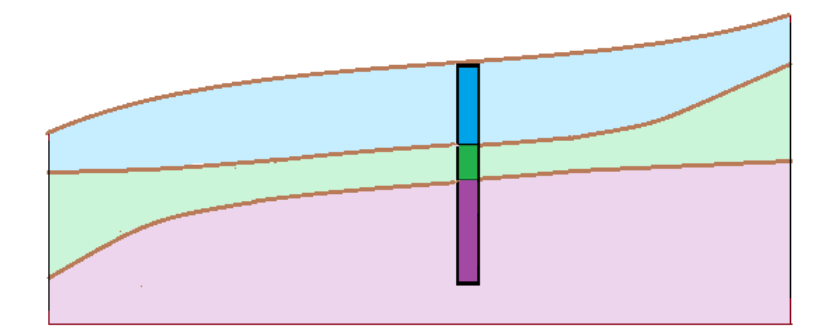

Skorzystamy z okna dialogowego "Edycja parametrów badania polowego". Wprowadzimy takie same zmiany dla nowych otworów BH1 (2) oraz BH1 (3) – zwiększymy miąższość warstwy oznaczonej na zielono z 1m do 3m i zmniejszymy miąższość warstwy oznaczonej kolorem niebieskim z 2m do 1m.

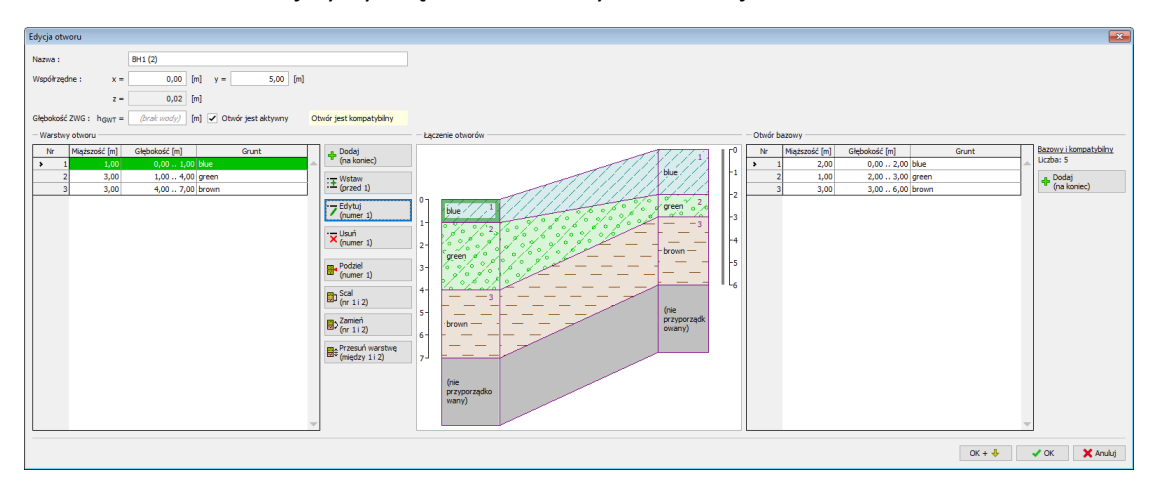

Okno dialogowe "Edycja parametrów badania polowego"

Pik Edyrja Definiuj Wynai Uszawienia Pomo + + Ø × + 1 Q 100 ądiosany) 💌 2 X: -16,49; Y: -18,49 [m] Zmodyfikowany model geologiczny

W powyższy sposób należy wprowadzić zmiany w modelu.

#### Tworzenie soczewek gruntowych

Zamodelujemy teraz soczewkę gruntową zgodnie z poniższym rysunkiem.

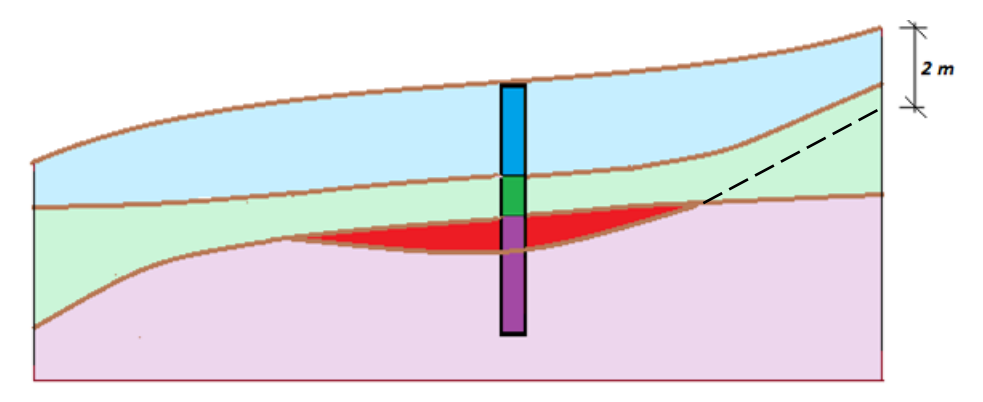

Przejdziemy do ramki "Model geologiczny", gdzie wprowadzimy kontur soczewki poprzez utworzenie nowego otworu (Red 1) zlokalizowanego w środku soczewki (współrzędne: [11; 5]) oraz nowej warstwy (Red, miąższość 0.5 m) wybierając "Wstaw (przed 3)". (Wybierając opcję "Dodaj tekstowo" żaden z otworów nie może zostać wybrany w tabeli).

W oknie dialogowym "Nowe otwory" wyświetlane są dane nowo tworzonego otworu. W naszym przypadku widoczna jest uwaga "Warstwy wygenerowane z modelu geologicznego". Jeżeli pojawia się inna informacja (skopiujemy kolejny otwór), to istnieje możliwość zmiany tej opcji za pomocą przycisku "Zmień status".

| Nowe otwory                        |                     |                         |                             | <b>—</b>     |
|------------------------------------|---------------------|-------------------------|-----------------------------|--------------|
| Nazwa :                            | Red 1               |                         |                             |              |
| Współrzędne : x =                  | 11,00 [m            | n] y = 5,00 [m          | ]                           |              |
| z =                                | 3,77 [m             | n]                      |                             |              |
| Głębokość ZWG : h <sub>GWT</sub> = | (brak wody) [m      | n] 🗌 Otwór jest aktywny | Otwór nie jest kompatybilny |              |
| — Warstwy otworu —                 |                     |                         |                             |              |
| Warstwy zmienione przez u          | ıżytkownika         | 🗾 Zmień statu           | IS 🕂 Dodaj                  | ///1         |
| Nr Miąższość [m]                   | Głębokość [m]       | Rodzaj gruntu           | (na koniec)                 |              |
| 1 2,03                             | 0,00 2,03 BI        | lue                     | E Wstaw                     |              |
| 2 1,32                             | 2,03 3,35 Gr        | reen                    | (precu 3)                   |              |
| > 3                                | nie zdefiniowany Br | rown                    | (numer 3)                   |              |
| Nowa warstwa                       |                     | ×                       | · Usuń                      |              |
| Miaższość                          |                     | t - 0.50 [m]            | (numer 3)                   |              |
| ▼ Wiidzszosc                       |                     | (iii)                   |                             |              |
|                                    |                     |                         | 2-                          |              |
|                                    |                     |                         |                             | 1 / / / 2 /  |
| Rodzai gruntu : Red                |                     | -                       |                             |              |
|                                    |                     |                         | Green                       |              |
|                                    | Dodajo              | grunt //////            |                             | \$   \$   \$ |
|                                    |                     | 🖞 Wstaw 🛛 🗙 Apului      | 3- 0 9 18                   | \$ 9 \$ 7 p  |
|                                    | =1                  |                         |                             | 1 / 4 / 4    |
|                                    |                     |                         |                             |              |
|                                    |                     |                         | <mark>- </mark>             | 🗙 Anuluj     |

Nowo utworzony otwór w środku soczewki

| Nowe otwory                        |                  |                          |                             |                                       |
|------------------------------------|------------------|--------------------------|-----------------------------|---------------------------------------|
| Nazwa :                            | Red 1            |                          |                             |                                       |
| Współrzędne : x =                  | 11,00            | [m] y = 5,00 [m]         |                             |                                       |
| z =                                | 3,77             | [m]                      |                             |                                       |
| Głębokość ZWG : h <sub>GWT</sub> = | (brak wody)      | [m] 🗌 Otwór jest aktywny | Otwór nie jest kompatybilny |                                       |
| — Warstwy otworu ——                |                  |                          |                             |                                       |
| Warstwy zmienione przez            | użytkownika      | 🗾 Zmień status           | Dodaj 0-                    | /////1                                |
| Nr Miąższość [m]                   | Głębokość [m]    | Rodzaj gruntu            | - (na koniec)               |                                       |
| 1 2,03                             | 0,00 2,03        | Blue                     | : Wstaw<br>(przed 4)        |                                       |
| 2 1,32                             | 2,03 3,35        | Green                    | (pizeu 4)                   |                                       |
| 3 0,50                             | 3,35 3,85        | Red                      | - Edytuj 1-                 | Blue                                  |
| > 4                                | nie zdefiniowany | Brown                    | (numer 4)<br>2-<br>3-       | 0 0 0 0 0 0 0 0 0 0 0 0 0 0 0 0 0 0 0 |
|                                    |                  |                          | 🔂 Dodaj + Zamknij           | 🕂 Dodaj 🗙 Anuluj                      |

Definiowanie nowego otworu

Po dodaniu tego otworu widzimy, że jest oznaczony na czerwono i nie jest aktywny - nie jest on kompatybilny z pozostałymi otworami. Zmodyfikujemy następnie otwór bazowy (zawsze widoczny po prawej stronie) dodając warstwę czerwoną znajdującą się pomiędzy warstwą zieloną oraz brązową. Nie będziemy określać miąższości tej warstwy, jako lokalizacja dolnej warstwy wybierzemy opcję "nie zdefiniowany".

| Nazwa : BH1                                                                                   |
|-----------------------------------------------------------------------------------------------|
| Współrzędne : x = 5,00 [m] y = 5,00 [m]                                                       |
| z = 2,24 [m]                                                                                  |
| Głębokość ZWG : h <sub>GWT</sub> = ( <i>brak wody</i> ) [m] ✓ Otwór jest aktywny              |
| - Otwór bazowy                                                                                |
| Nr         Miąższość [m]         Głębokość [m]         Rodzaj gruntu         Bazowy         0 |
| 1 2,00 0,00 2,00 Blue                                                                         |
| 2 1,00 2,00 3,00 Green                                                                        |
| Liczba: 5                                                                                     |
|                                                                                               |
| Miąższość t = [m] (na koniec)                                                                 |
| Lokalizacja dolnej warstwy : nie zdefiniowany 💽 🔀 Wstaw 🔀 Vstaw 🖓 🖉 🌾 🥱 🖉                     |
| Zmiana gruntu                                                                                 |
| Rodzaj gruntu : Red                                                                           |
| Dodaj grunt                                                                                   |
|                                                                                               |
| ar Wstaw X Anuluj Brodziel 4- 4- 4- 7 × 8 × 9                                                 |
| Brown 9 2 9 9                                                                                 |
| 5- 0 9 1 4 9 4 9                                                                              |
|                                                                                               |
|                                                                                               |
| 6                                                                                             |
| 🗸 OK 🗙 Anului                                                                                 |

Wprowadzanie czerwonej warstwy - otwór bazowy

Warstwa ta jest następnie automatycznie przekazywana do wszystkich pozostałych otworów, ale nie ma określonej lokalizacji. Miąższość warstwy zdefiniowana została tylko w otworze "Red 1".

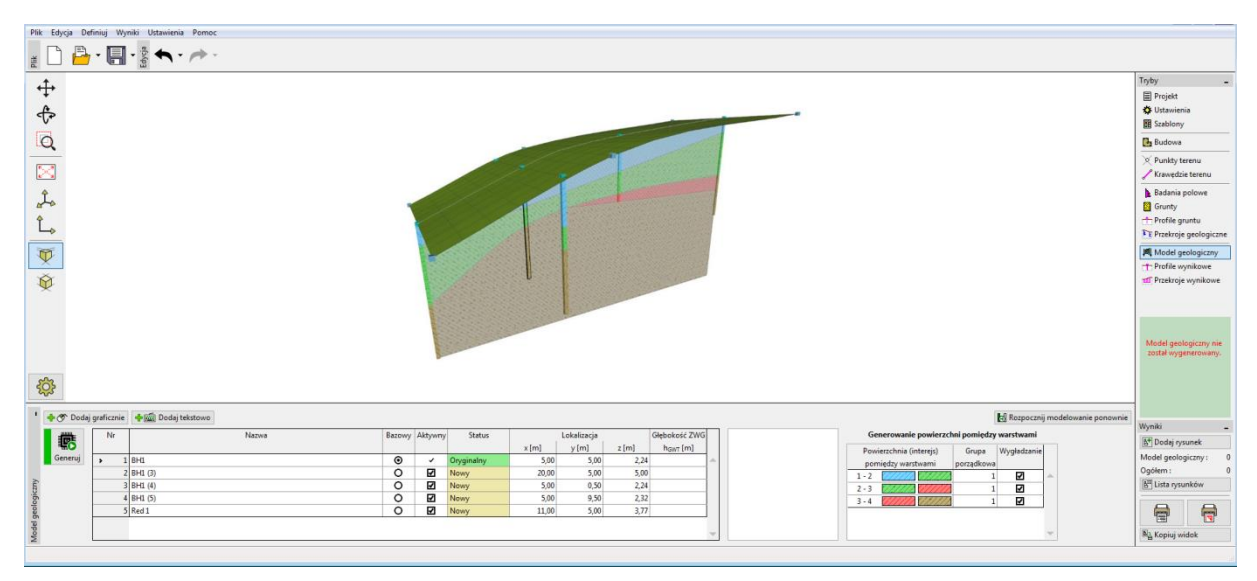

Wygenerowany model ze zmodyfikowanym otworem bazowym

Zmodyfikujemy teraz czerwoną warstwę gruntu w otworze BH 1 (3). Zmienimy lokalizację dolnej warstwy gruntu z "nie zdefiniowany" na zdefiniowaną głębokość o wartości 2 m. Głębokość mierzona jest od góry otworu, rzędne poniżej wierzchu otworu oznaczone są ze znakiem plus, powyżej ze znakiem minus.

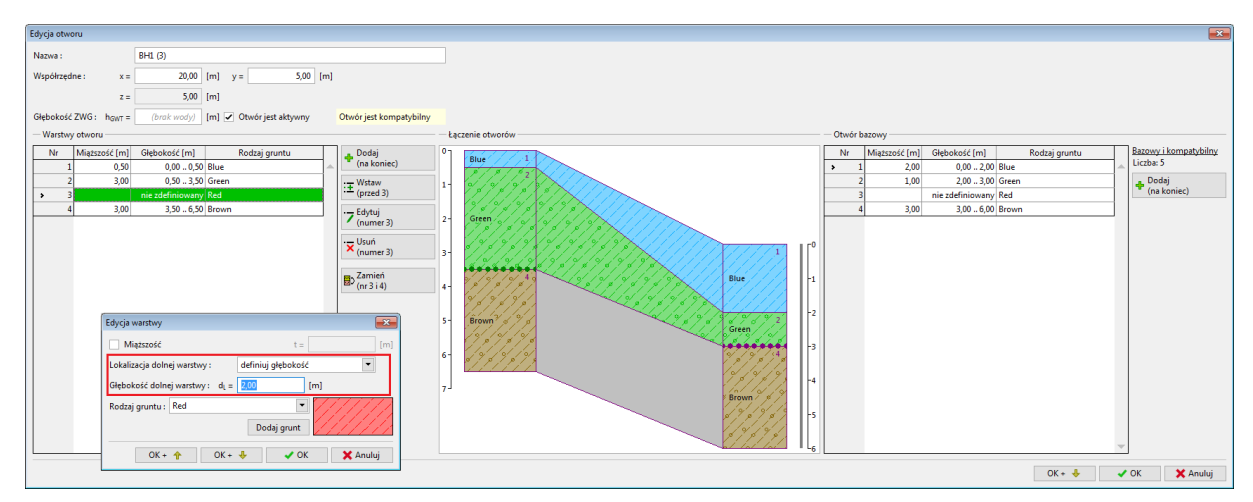

Edycja otworu BH1 (3)

W ten sposób utworzyliśmy soczewkę gruntową.

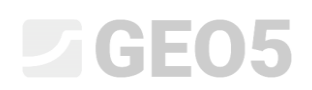

|             | fining Wyndri Utersteinis Fernec<br>• 🔜 • 🗟 🛧 • ሎ •                                                                                 |        |                                                                                                    |                                                      |                                                                                                    |                                                                                   | Tryby -<br>- rujat - rujat - turisian - turisian - turisi |
|-------------|----------------------------------------------------------------------------------------------------|--------|----------------------------------------------------------------------------------------------------|------------------------------------------------------|----------------------------------------------------------------------------------------------------|-----------------------------------------------------------------------------------|----------------------------------------------------------------------------------------------------|
| Carry Codes | St         Dedg tekstowe           Nr         1           2         Brd. (2)           4         Brd. (3)           5         Red 1 | Nazova | 822999         Adjust           0         2           0         2           0         2           0         2           0         2 | Status<br>Oryginalny<br>Newy<br>Newy<br>Newy<br>Newy | Lobalizacja         z (m)         Oppoletnič           5.00         5.00         5.00         5.00           5.00         5.00         5.00         5.00           5.00         5.00         5.00         5.00           5.00         5.00         5.02         2.24           5.00         5.90         2.24         3.77 | Generowale powerschel powerkaare           7-000000000000000000000000000000000000 | Medd geelegicary nit<br>zotti ingenetowny.<br>Wynki<br>© Dodg rysunek<br>Medd geelegicary: 0<br>option: 0<br>option: 0<br>option: 0<br>Mi Lista rysunkkov<br>Mi Lista rysunkkov                                                                                                    |

Skończony model geologiczny z soczewką gruntową

W celu zapewnienia lepszej przejrzystości rysunku dodamy nowy przekrój o współrzędnych [11; 0], [11; 10].

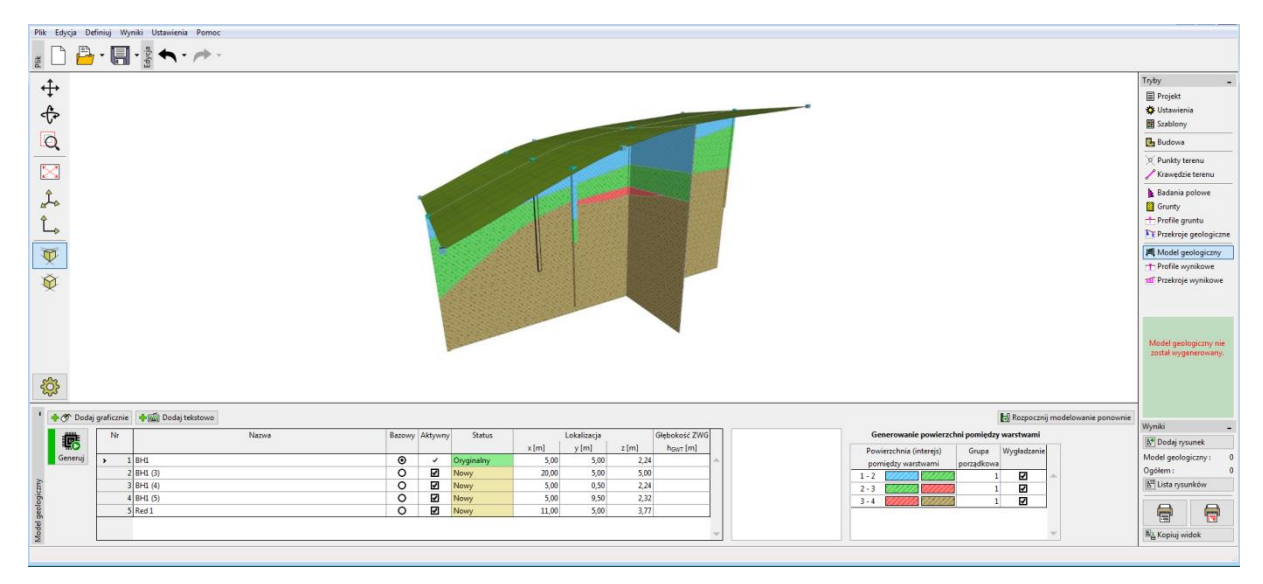

Skończony model geologiczny z soczewką gruntową - przekrój

#### Tworzenie nowej warstwy w modelu geologicznym

Naszym zadaniem jest podzielenie warstwy oznaczonej w poprzednim przykładzie niebieskim kolorem i utworzenie dwóch warstw – oznaczonej kolorem niebieskim oraz ciemnoniebieskim. Dzielenie oraz scalanie warstw jest częste głównie ze względu na zmianę parametrów gruntowych wraz z głębokością.

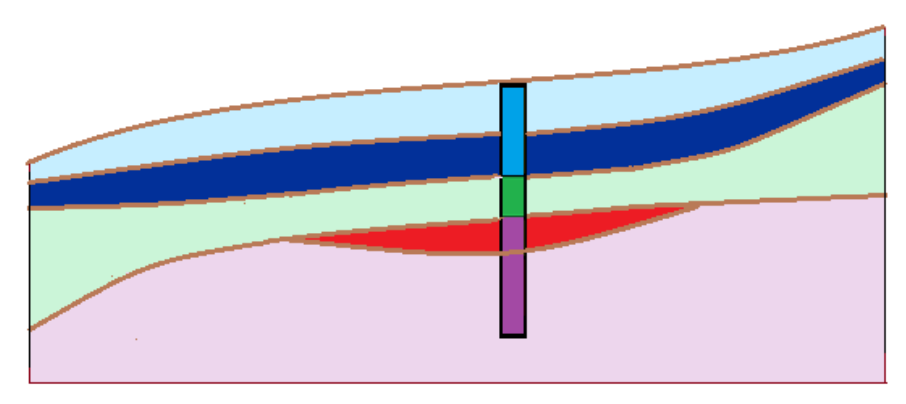

Przejdziemy do ramki "Model geologiczny", gdzie zmodyfikujemy otwór bazowy - najpierw dokonamy podziału warstw wybierając przycisk "Podziel (numer 1)", a następnie zmienimy kolor nowej warstwy na ciemnoniebieski korzystając z przycisku "Zmiana gruntu (numer 2)".

| E | dycja otv | voru bazoweg           | 0             |                         |   | <b>×</b>                                                                                                    | ] |
|---|-----------|------------------------|---------------|-------------------------|---|----------------------------------------------------------------------------------------------------|---|
| 1 | Nazwa :   |                        | BH1           |                         |   |                                                                                                    |   |
| , | Współrzęd | dne: x                 | = 5,00        | [m] y = 5,00 [m]        |   |                                                                                                    |   |
|   |           | 2                      | = 2,24        | [m]                     |   | Podział warstw otworow kompatybil                                                                                                    |   |
|   | Głębokość | ÉZWG: h <sub>GWT</sub> | = (brak wody) | m] 🗸 Otwór jest aktywny |   | Nowa górna warstwa : 50,0 [%]                                                                                                    |   |
| - | – Otwór b | azowy                  |               |                         |   | V OK X Anului                                                                                                    |   |
| [ | Nr        | Miąższość [m           | Głębokość [m] | Grunt                   |   | Bazo                                                                                                    |   |
|   | > 1       | 2,0                    | 0,00 2,00     | ) blue                  | - | Edytuj miaższość                                                                                                    |   |
|   | 2         | 2 1,0                  | 2,00 3,00     | ) green                 | 1 | (numer 1)                                                                                                    |   |
|   | 3         | 3 0,0                  | 3,00 3,00     | red                     |   | m_ Przesuń warstwe                                                                                                    |   |
|   | 4         | 4 3,0                  | 3,00 6,00     | ) brown                 | ] | <sup>™</sup> ∓ (między 1 i 2)                                                                                                    |   |
|   |           |                        |               |                         | ~ | Bazowy i kompatybilny<br>Liczba: 21<br>Dodaj<br>(na koniec)<br>:      Wstaw<br>:      Wstaw<br>:      (przed 1)<br>·      Zmiana gruntu<br>(numer 1)<br>·      Scal<br>(nr 1 i 2)     ·      Zamień<br>(nr 1 i 2)     ·      Zamień |   |
|   |           |                        |               |                         |   | V OK X Anuluj                                                                                                    |   |

Okno dialogowe "Edycja otworu bazowego" - widok przed wprowadzeniem zmian

| Edycja otworu bazowego                                                                                                    |                                                                                                    |
|----------------------------------------------------------------------------------------------------|----------------------------------------------------------------------------------------------------|
| Nazwa :         BH1           Współrzędne :         x =         5,00 [m]           z =         2,24 [m]                                                                                                    | y = 5,00 [m]                                                                                                    |
| Głębokość ZWG : h <sub>GWT</sub> = (brak wody) [m]<br>— Otwór bazowy                                                                                                    | Otwór jest aktywny                                                                                                    |
| Nr         Miąższość [m]         Głębokość [m]           1         1,00         0,00         1,00         blue           2         1,00         1,00         2,00         blue           3         1,00         2,00         3,00         gree           4         0,00         3,00         3,00         red           5         3,00         3,00         6,00         brow           Edycja gruntu warstwy otworów kompaty           Grunt :         dark blue            Dodaj grunt           ØK + ♠ | Grunt         Bazowy         Commer 2)         Przesuń warstwę         Przesuń warstwę         Przesuń warstwę         Bazowy i kompatybilny         Liczba: 21         Podaj         (na koniec)         T Zmiana gruntu         (numer 2)         Z Zmiana gruntu         (numer 2)         Scal         (nr 2 i 3)         Dodziel         (nr 2 i 3) |
|                                                                                                    | VOK XAnuluj                                                                                                    |

Okno dialogowe "Edycja otworu bazowego" - widok po wprowadzeniu zmian

Po ponownym wygenerowaniu modelu warstwa uległa zmianie.

| Plik Edycja Definiuj Wyniki Ustawienia Pomoc                                                                                                    |                                                                 |
|----------------------------------------------------------------------------------------------------|-----------------------------------------------------------------|
| 2 D B + B + S ★ + + +                                                                                                    |                                                                 |
|                                                                                                    | htter                                                           |
|                                                                                                    | Model geologiczny<br>został<br>wygenerowany,<br>mie             |
| Hr         Native         Balancy         Money         Status         Calabasy         Operating         Provides :         Provides :         Provid                                                                                                    | Wynki -<br>B <sup>4</sup> Dodaj rysunek<br>Model osobokczny - 0 |
| Image: Constraint of the state of the state of | Opstem 1 0                                                      |
| 105 (5)         O         D         Image         11,00         2,00         4,11           11 (5 (6))         O         D         D         D         D         D         10,00         2,00         4,11                                                                                                    | THE LO                                                          |

Skończony model geologiczny

#### Modelowanie uskoków

Celem tego przykładu jest zamodelowanie uskoku geologicznego, który przebiega przez obszar budowy. Po lewej stronie uskoku zlokalizowana jest wierzchnia warstwa gruntu oznaczona kolorem żółtym o miąższości 3m, poniżej której znajdują się pozostałe warstwy, wszystkie o miąższości 1 m.

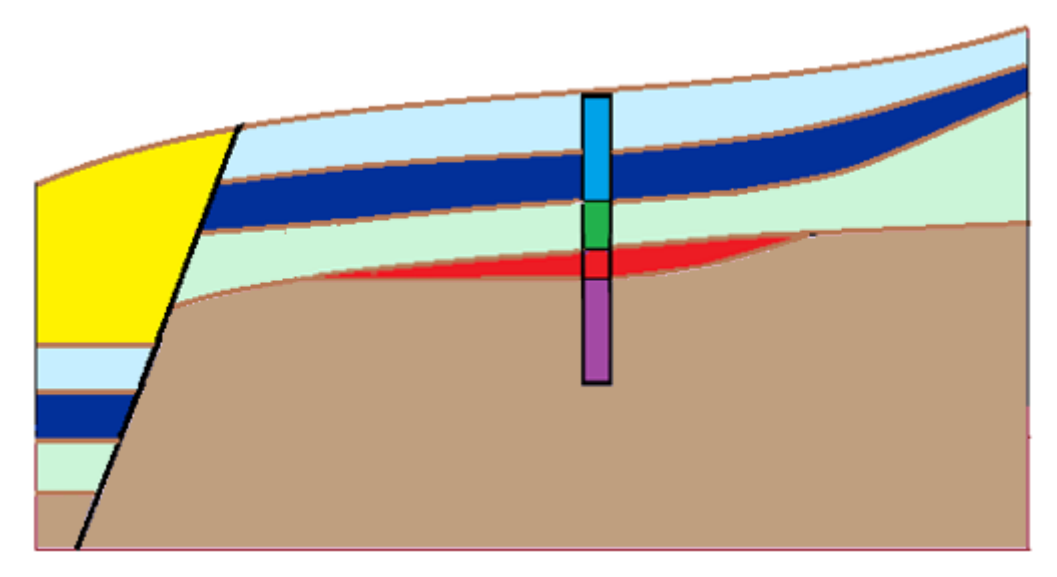

Zaczniemy od wprowadzenia płaszczyzny uskoku w otworze bazowym wybierając opcję "Wstaw (przed 1)". Jako lokalizację dolnej warstwy gruntu wprowadzimy zdefiniowaną głębokość o wartości -10 m, co oznacza położenie wysoko ponad powierzchnią terenu. Uskok tworzymy przy pomocy nowego gruntu o nazwie "Black".

| Edycja otworu bazowego             |                                      |                                       | <b>•</b>                                              |
|------------------------------------|--------------------------------------|---------------------------------------|-------------------------------------------------------|
| Nazwa :                            | BH1                                  |                                       |                                                       |
| Współrzędne : x =                  | 5,00 [m] y = 5,00                    | [m]                                   |                                                       |
| z =                                | 2,24 [m]                             |                                       |                                                       |
| Głębokość ZWG : h <sub>GWT</sub> = | (brak wody) [m] 🗸 Otwór jest aktywny |                                       |                                                       |
| — Otwór bazowy ———                 |                                      |                                       |                                                       |
| Nr Miąższość [m]                   | Głębokość [m] Rodzaj gruntu          | Bazowy                                | 07                                                    |
| ▶ 1 2,00                           | 0,00 2,00 Blue                       | 🔺 🚽 Edytuj miążs:                     | zość                                                  |
| 2 1,00                             | 2,00 3,00 Green                      | (numer 1)                             |                                                       |
| 3                                  | nie zdefiniowany Red                 | Przesuń wars                          | twe 1- Blue                                           |
| 4 3,00                             | 3,00 6,00 Brown                      | (między 1 i 2)                        |                                                       |
| Nowe warstwy otworów k             | compatybilnych                       | Bazowy i kompat<br>Liczba: 5          | ybilny                                                |
| Miąższość                          | t =                                  | [m] Dodaj<br>(na koniec)              | 2-                                                    |
| Lokalizacja dolnej warstv          | vy : definiuj głębokość 💌            | : <b>±</b> <sup>Wstaw</sup> (przed 1) | Green                                                 |
| Rodzaj gruntu : Black              |                                      | · Zmiana grun<br>(numer 1)            | tu 0 0 0 0 0                                          |
|                                    | Dodaj grunt                          | · <del>×</del> Usuń<br>(numer 1)      | $4 - \frac{2}{2} \sqrt{2} \sqrt{2} \sqrt{2} \sqrt{2}$ |
|                                    | 🎥 Wstaw 🗙 Anuluj                     | Podziel<br>(numer 1)                  | Brown 9 9 9                                           |
|                                    |                                      | Scal<br>(nr1i2)                       | 57 / / / / / / / / / / / / / / / / / / /              |
|                                    |                                      | Zamień<br>(nr 1 i 2)                  | 6                                                     |
|                                    |                                      |                                       | 🗸 OK 🔀 Anuluj                                         |

Definiowanie uskoku w otworze bazowym

Po wygenerowaniu modelu nie widać żadnych zmian, ale możemy zauważyć utworzenie nowej powierzchni pomiędzy warstwami (uskoku) w prawym dolnym rogu. Dla lepszej przejrzystości do oznaczenia wykorzystano czarny kolor.

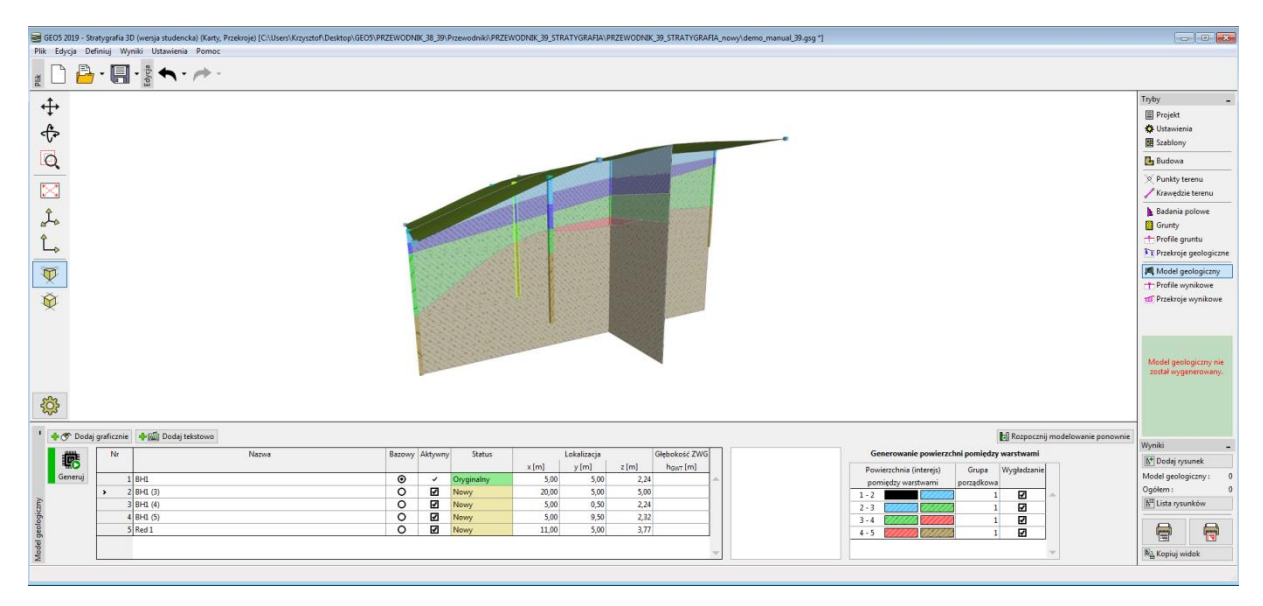

Model z nową warstwą - uskokiem

W kolejnych krokach zdefiniujemy lokalizację uskoku w terenie. Utworzymy kolejno nowe otwory ZZ 1 [3; 0], ZZ 2 [3,7; 5] oraz ZZ 3 [4; 10]. Podczas tekstowego definiowania otworów pojawia się zawsze najpierw puste okno dialogowe zaprezentowane poniżej.

| Nowe otwory                        |                                                                |
|------------------------------------|----------------------------------------------------------------|
| Nazwa :                            | 22                                                             |
| Współrzędne : x =                  | [m] y = [m] Poza budową                                        |
| z =                                | [m]                                                            |
| Głębokość ZWG : h <sub>GWT</sub> = | (brak wody) [m] Otwór jest aktywny Otwór nie jest kompatybilny |
| — Warstwy otworu —                 |                                                                |
| Warstwy wygenerowane z             | modelu geologicznego 📃 Zmień status 🕂 Dodaj                    |
| Nr Miąższość [m]                   | Głębokość [m] Rodzaj gruntu                                    |
|                                    |                                                                |
|                                    |                                                                |
|                                    |                                                                |
|                                    |                                                                |
|                                    |                                                                |
|                                    |                                                                |
|                                    |                                                                |
|                                    |                                                                |
|                                    |                                                                |
|                                    |                                                                |
|                                    | ▼                                                              |
|                                    | 🔩 Dodaj + Zamknij 🛛 🕆 Dodaj 🗙 Anuluj                           |

Tekstowe definiowanie nowego otworu

Po wprowadzeniu współrzędnych [3;0], profil geologiczny jest ładowany bezpośrednio z modelu geologicznego. Zmienimy teraz parametry górnej czarnej warstwy (uskoku) wprowadzając jej grubość jako [0 m].

| Nowe otwo  | ry             |                         |             |              |       |                                  |     | <b>×</b>            |
|------------|----------------|-------------------------|-------------|--------------|-------|----------------------------------|-----|---------------------|
| Nazwa :    |                | ZZ1                     |             |              |       |                                  |     |                     |
| Współrzędi | ne: x=         | 3,00                    | [m] y =     | 0,00         | [m]   |                                  |     |                     |
|            | z =            | 1.36                    | [m]         |              |       |                                  |     |                     |
| Głebokoćć  | 7WG: hour =    | (hrak wody)             | [m] 🗌 Otwór | iest aktowny |       | Otwór nie jest kompatybil        |     |                     |
| — Warstwo  |                | (brux wouy)             |             | Jest aktywny |       | otwor me jest kompatybil         |     |                     |
| Waretwoor  |                | utitkownika             |             | / 7mień s    | tatus | - Dodai                          | 0 - |                     |
| warstwy z  |                | uzytkownika             |             | Zinien s     | latus | (na koniec)                      |     | 2                   |
| Nr         | Miąższość [m]  | Głębokość [m]           | Rodzaj      | gruntu       | _     |                                  |     | Blue                |
| 1          |                | nie zdefiniowany        | Black       |              | -     | : ± (przed 2)                    |     |                     |
| > 2        | 0,76           | 0,00 0,76               | Blue        |              |       | E da a di                        |     |                     |
| 3          | 0,86           | 0,76 1,62               | Dark Blue   |              |       | Edytuj<br>(numer 2)              |     | 3                   |
| 4          | 1,53           | 1,62 3,15               | Green       |              |       | (numer 2)                        | 1-  | Dark                |
| 5          |                | d <sub>L</sub> = 1,47 m | Red         |              |       | - Usuń                           |     | Blue                |
| 6          |                | nie zdefiniowany        | Brown       |              |       | (numer 2)                        |     |                     |
| Edycja wa  | arstwy         |                         |             |              | ×     | Podziel<br>(numer 2)             |     | 0 / 0 / 0 / 0 / 4 · |
| 🖌 Miąż     | ższość         |                         | t =         | 0,00         | [m]   | 🖦 Scal                           | 2-  | 6/6/6/6/6           |
|            |                |                         |             |              |       | 😡 (nr 2 i 3)                     |     |                     |
|            |                |                         |             |              |       | Zamień                           |     | Green of of o       |
|            |                |                         |             |              |       | (nr 2 i 3)                       |     | ( / ¢ / ¢ / ¢ / ¢   |
| Rodzaj g   | gruntu : Black |                         | <b>_</b>    |              |       | Przesuń warstwę<br>między 2 i 3) | 3-  |                     |
| Ц          |                | Dod                     | aj grunt    |              |       |                                  |     | *********           |
|            |                | OK + 🦊                  | 🗸 OK        | 🗙 Anuluj     |       | 🕂 Dodaj + Zamknij                | •   | 윤 Dodaj 🗙 Anuluj    |

Otwór ZZ1 – lokalizacja uskoku w terenie

Zamykamy okno dialogowe wybierając przycisk "Dodaj + zamknij" i ponownie generujemy model.

Podobnie postępujemy z otworami ZZ 2 i ZZ 3 (wprowadzamy grubość czarnej warstwy jako [0 m] ). Model musi zostać ponownie wygenerowany po wprowadzeniu każdego otworu. Jest to konieczne, aby wprowadzane otwory odpowiadały oryginalnemu modelowi geologicznemu.

| Nowe otwor | ry                      |                         |              |             |       |                                                 |    | ×                                       |
|------------|-------------------------|-------------------------|--------------|-------------|-------|-------------------------------------------------|----|-----------------------------------------|
| Nazwa :    |                         | ZZ2                     |              |             |       |                                                 |    |                                         |
| Współrzedr | ne: x=                  | 3.70                    | [m] v =      | 5.00        | [m]   |                                                 |    |                                         |
|            | _                       | 1.67                    | []           | -,          | 1     |                                                 |    |                                         |
|            | Z =                     | 1,07                    | [m]          |             |       |                                                 |    |                                         |
| Głębokość  | ZWG: h <sub>GWT</sub> = | (brak wody)             | [m] 🗌 Otwórj | est aktywny |       | Otwór nie jest kompatybil                       | ny |                                         |
| — Warstwy  | otworu —                |                         |              |             |       |                                                 |    |                                         |
| Warstwy zr | mienione przez (        | użytkownika             |              | 🟒 Zmień s   | tatus | 🔒 Dodaj                                         | ٥٦ | /////////////////////////////////////// |
| Nr         | Miąższość [m]           | Głębokość [m]           | Rodzaj       | gruntu      |       | <ul> <li>(na koniec)</li> </ul>                 |    |                                         |
| > 1        | 0,00                    | 0,00 0,00               | Black        |             | -     | : Wstaw<br>(przed 1)                            |    | Blue                                    |
| 2          | 0,87                    | 0,00 0,87               | Blue         |             |       | (pized 1)                                       |    |                                         |
| 3          | 0,90                    | 0,87 1,77               | Dark Blue    |             |       | - Edytuj                                        |    |                                         |
| 4          | 1,39                    | 1,77 3,16               | Green        |             |       | <ul><li>(numer1)</li></ul>                      | 1- |                                         |
| 5          |                         | d <sub>L</sub> = 1,84 m | Red          |             |       | - Usuń                                          |    | Dark                                    |
| 6          |                         | nie zdefiniowany        | Brown        |             |       | (numer 1)                                       |    | Blue                                    |
|            |                         |                         |              |             |       | Podziel<br>(numer 1)                            |    | 9 & 9 & 9 & 9 & 4 ?                     |
|            |                         |                         |              |             |       | Scal<br>(nr 1 i 2)                              | 2- |                                         |
|            |                         |                         |              |             |       | Zamień<br>(nr 1 i 2)                            |    | Green                                   |
|            |                         |                         |              |             |       | <sup>™‡</sup> Przesuń warstwę<br>(między 1 i 2) | 3- | \$ 7 \$ 7 \$ 7 \$ 7 \$ 7 \$<br>         |
|            |                         |                         |              |             |       | <mark>垰</mark> Dodaj + Zamknij                  | 4  | 🕨 Dodaj 🗙 Anuluj                        |

Otwór ZZ2 – lokalizacja uskoku w terenie

Po wygenerowaniu uskoku usuwamy otwory znajdujące się przed uskokiem - w tym przypadku jest to otwór "BH1" (2).

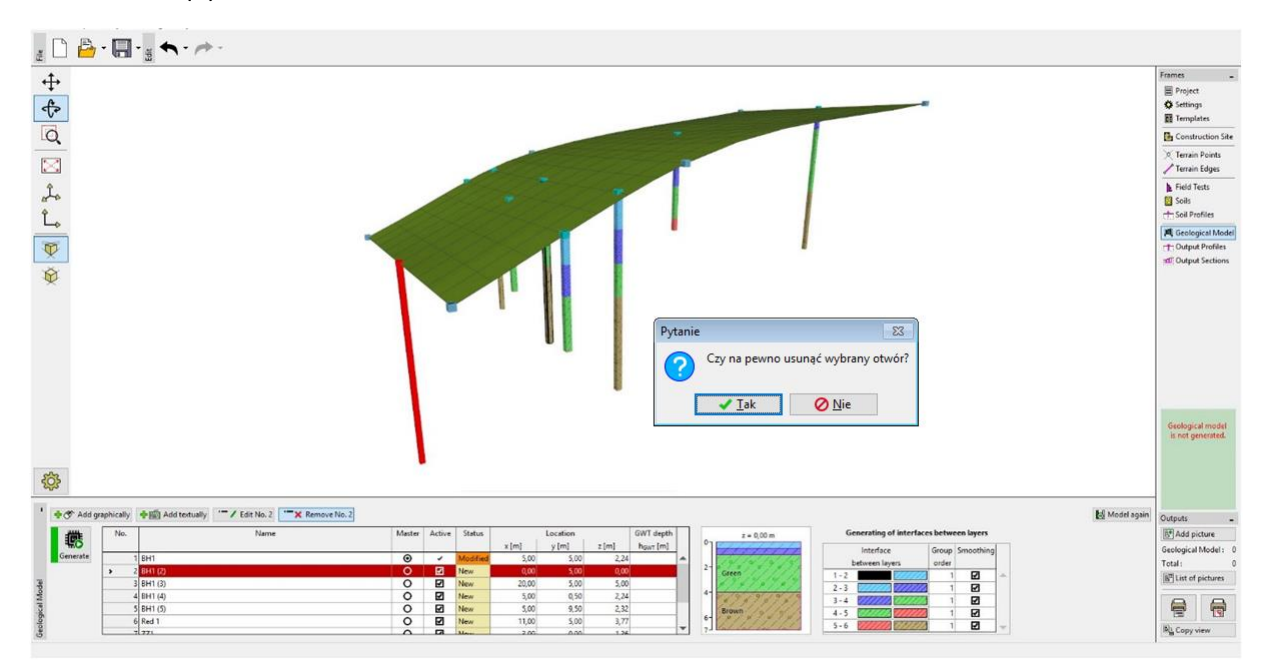

Usuwanie dodatkowego otworu BH1 (2)

Model został przygotowany do wprowadzenia dodatkowych warstw z przodu uskoku. Generujemy ponownie model i wprowadzamy dwa nowe otwory Area 2 (współrzędne [0; 0]) oraz Area 2 (2) (współrzędne [0; 10]).

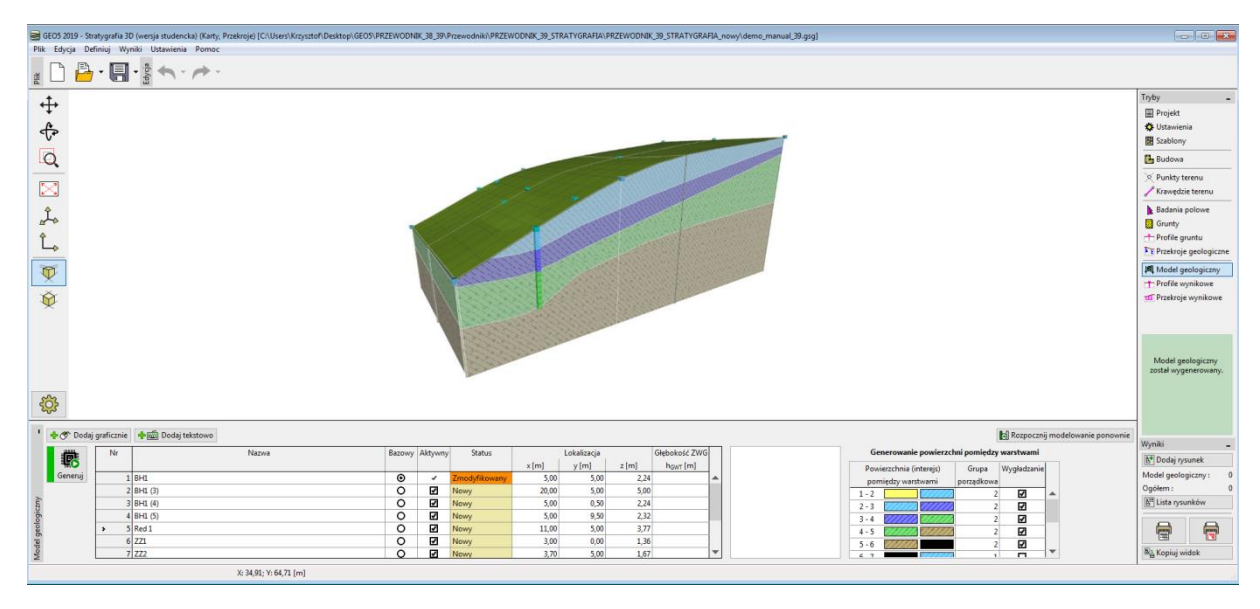

Model geologiczny po zdefiniowaniu uskoku

Modyfikujemy obydwa otwory wybierając przycisk "Edytuj". Definiujemy nową powierzchnię międzywarstwową uskoku (warstwa 1) na głębokości 20 m, pozostałe warstwy mają wprowadzoną lokalizację dolnej warstwy gruntu jako "nie zdefiniowany". Zatwierdzamy wprowadzone dane przyciskiem "Dodaj" i wprowadzamy drugi otwór (Area 2 (2)) o współrzędnych [0; 10].

| Nowe otwor | у                |                  |                        |        |                             | ×                  |
|------------|------------------|------------------|------------------------|--------|-----------------------------|--------------------|
| Nazwa :    |                  | Area 2           |                        |        |                             |                    |
| Współrzędr | ne: x=           | 0,00             | [m] y = 0,00           | [m]    |                             |                    |
|            | z =              | 0,00             | [m]                    |        |                             |                    |
| Głebokość  | 7WG bour         | (hrak wody)      | [m] Otwór jest aktywny |        | Otwór nie jest kompatybilny |                    |
| — Warstwy  | otworu           | (orak frody)     |                        |        | otwornie jest komputybing   | '                  |
| Warstwy zr | nienione przez u | iżytkownika      | / Zmień                | status | , Dodai                     |                    |
| Nr         | Miaższość [m]    | Głebokość [m]    | Rodzaj gruptu          |        | (na koniec)                 |                    |
| > 1        | wiidzazoac [iii] | di = 20.00 m     | Black                  | -      |                             |                    |
| 2          |                  | nie zdefiniowany | Blue                   |        |                             |                    |
| 3          |                  | nie zdefiniowany | Dark Blue              |        |                             |                    |
| 4          |                  | nie zdefiniowany | Green                  |        |                             |                    |
| 5          |                  | nie zdefiniowany | Red                    |        |                             |                    |
| 6          |                  | nie zdefiniowany | Brown                  |        |                             |                    |
|            |                  |                  |                        |        |                             |                    |
|            |                  |                  |                        | -      |                             |                    |
|            |                  |                  |                        |        | 🖧 Dodaj + Zamknij           | 🕂 Dodaj 🛛 🗙 Anuluj |

Wprowadzanie lokalizacji uskoku – Area 2

Generujemy następnie model - uskok jest widoczny. Obszar przed uskokiem oznaczony jest kolorem szarym.

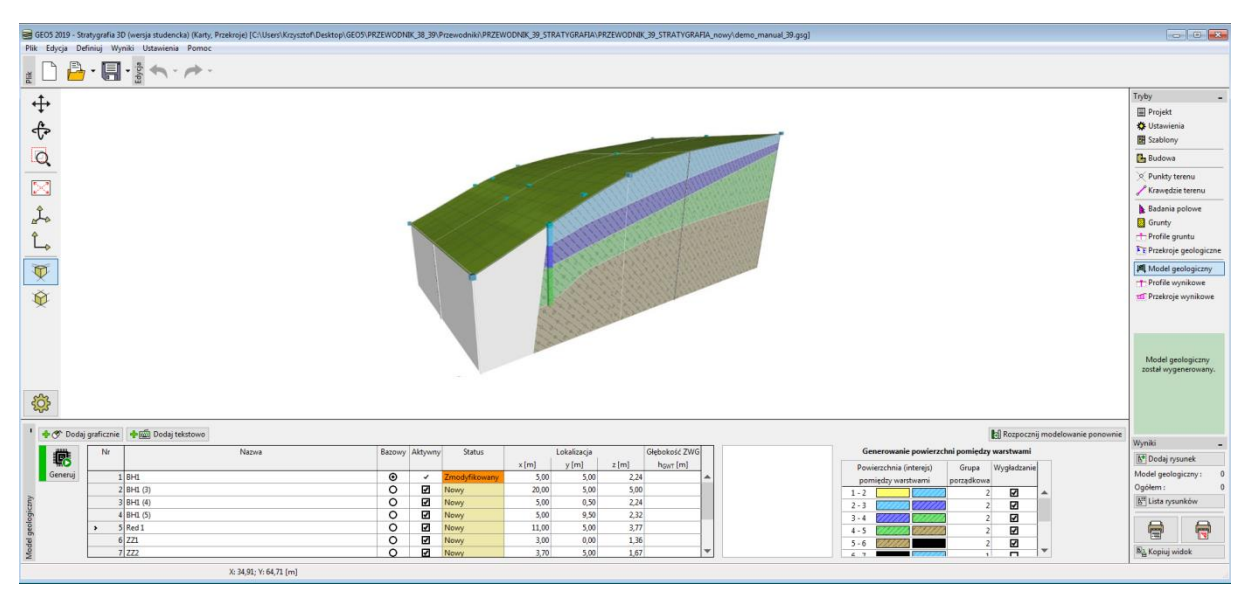

Model geologiczny z uskokiem

Należy teraz zdefiniować warstwy gruntu występujące przed uskokiem. Wybierzemy jeden z otworów Area 2 i dodamy warstwy powyżej uskoku korzystając z przycisku "Dodaj". Definiujemy miąższość warstw w tym otworze -3 m - warstwa żółta, 1 m - niebieska, 1 m - ciemnoniebieska, 1 m - zielona, 1 m - brązowa. W kolejnym kroku należy dodać zdefiniowane warstwy do otworu bazowego korzystając z przycisku "Uzupełnij górne warstwy (do otworu bazowego)". Otwór Area 2 po zmianach wygląda następująco:

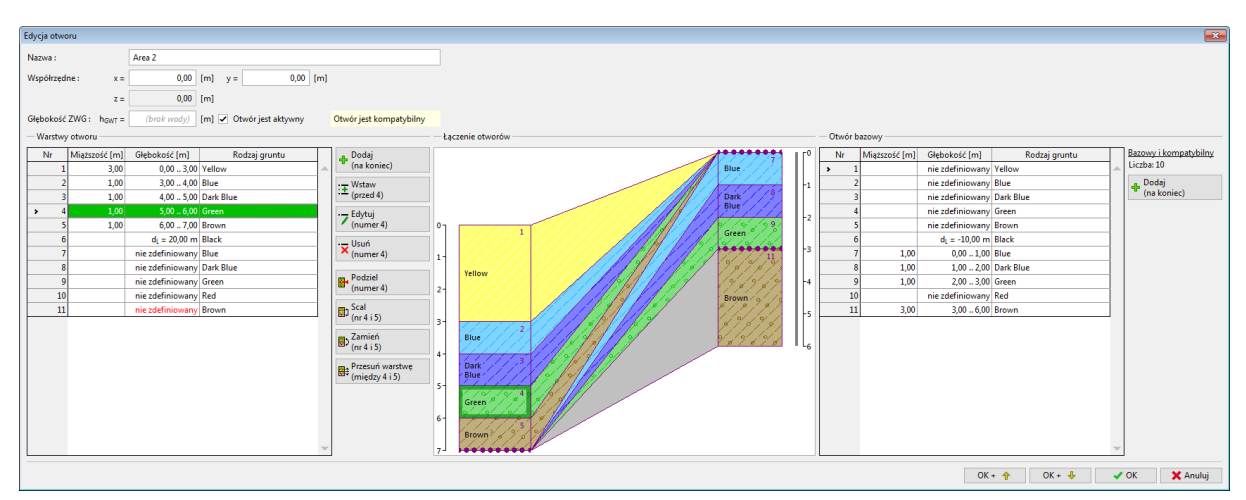

Wprowadzanie warstw do obszaru przed uskokiem

Po wygenerowaniu modelu wygląda on inaczej, niż zakładaliśmy - wprowadzone warstwy zachodzą na cały obszar modelu (również poza uskok).

| Plik Edycja D | Definiuj Wyniki Ustawienia Pom      | ×<br>*            |              |           |               |                      |                |                    |                                                                            |                                                |
|---------------|-------------------------------------|-------------------|--------------|-----------|---------------|----------------------|----------------|--------------------|----------------------------------------------------------------------------|------------------------------------------------|
| ♣             | 5990                                |                   |              |           |               | -                    | 1              |                    |                                                                            | Tryby –<br>Projekt<br>& Ustawienia<br>Szablony |
| Q             |                                     |                   |              | 1         |               |                      |                |                    |                                                                            | 🕒 Budowa                                       |
| $\square$     |                                     |                   |              |           |               |                      |                | /                  |                                                                            | X Punkty terenu<br>Krawędzie terenu            |
| 1.            |                                     |                   |              |           |               |                      |                | /                  |                                                                            | Badania polowe                                 |
| î.            |                                     |                   | 1            |           |               |                      |                |                    |                                                                            | T Profile gruntu                               |
|               |                                     |                   |              |           |               |                      | TIM TO A       |                    |                                                                            | Model peologiczne                              |
| <b>V</b>      |                                     |                   | N.           | -         | 377777        | 1 Carton             | and the second | There are a second |                                                                            | T Profile wynikowe                             |
| *             |                                     |                   |              |           |               | 1000                 |                |                    |                                                                            | Model geologiczny<br>został wygenerowany.      |
| ' 🔶 🕐 Dodi    | laj graficznie 🛛 💠 🎬 Dodaj tekstowe | - / Edytuj (nr 9) | (nr 9)       |           |               |                      |                |                    | 🔝 Rozpocznij modelowanie ponownie                                          |                                                |
| Ø             | Nr                                  | Nazwa             | Bazowy Aktyv | ny Status | Loka          | zacja                | Głębokość ZWG  | z = 0,00 m         | Generowanie powierzchni pomiędzy warstwami                                 | Wyniki -                                       |
| Generuj       | 5 Red 1                             |                   | 0 2          | Nowy      | 11,00 x (m) y | mj z (m)<br>5,00 3,7 | 7 hgwr (m)     | Yellow             | Powierzchnia (interejs) Grupa Wygładzanie<br>pomiedzy warstwami porządkowa | Model geologiczny: 0                           |
| *             | 6 ZZ1                               |                   | 0 2          | Nowy      | 3,00          | 0,00 1,3             | 6              | 2-                 | 1-2 2                                                                      | Ogólem : 0                                     |
| gicze         | 8 273                               |                   |              | Nowy      | 3,70          | 10.00 1.0            | 0              | 4- Blue            | 2-3                                                                        | IN LINE HOME                                   |
| geolo         | > 9 Area 2                          |                   | 0 🖬          | Nowy      | 0,00          | 0,00 0,0             | 0              | Green              | 4-5                                                                        |                                                |
| odel          | 10 Area 2 (2)                       |                   | 0 2          | Nowy      | 0,00          | 10,00 0,0            |                | 6 Brown / / / /    | 5 - 6 222222 2 2                                                           | N1 Konjuj ujidak                               |
| 2             |                                     |                   |              |           |               |                      |                |                    |                                                                            | -B. obiol mater                                |

Model geologiczny z błędnie wygenerowanymi warstwami

Możemy rozwiązać ten problem wprowadzając zmiany w kolejności generowania powierzchni pomiędzy warstwami. Na początku wygenerujemy uskok (wiersz 6-7 z czarnym prostokątem po lewej stronie) oraz powierzchnie za uskokiem (7-8... itd.).

Numer "Grupy porządkowej" pozostawiamy bez zmian jako numer "1". Powierzchnie w obszarze przed uskokiem przyporządkujemy do grupy numer "2".

Uskok (wiersz 6-7 z czarnym prostokątem po lewej stronie) jest zwykle linią prostą - nie stosujemy w tym przypadku wygładzania.

| Generowanie powierzchni pomiędzy warstwami |                                              |            |             |   |  |  |  |  |
|--------------------------------------------|----------------------------------------------|------------|-------------|---|--|--|--|--|
| Pow                                        | ierzchnia (interejs)                         | Grupa      | Wygładzanie |   |  |  |  |  |
| pom                                        | niędzy warstwami                             | porządkowa |             |   |  |  |  |  |
| 1 - 2                                      |                                              | 2          | 4           | - |  |  |  |  |
| 2 - 3                                      | (/////.                                      | 2          | V           |   |  |  |  |  |
| 3 - 4                                      |                                              | 2          | V           |   |  |  |  |  |
| 4 - 5                                      | //////////////////////////////////////       | 2          | <b>V</b>    |   |  |  |  |  |
| 5 - 6                                      | <u> ////////////////////////////////////</u> | 2          | <b>V</b>    |   |  |  |  |  |
| 6 - 7                                      |                                              | 1          |             |   |  |  |  |  |
| 7 - 8                                      | (//////////////////////////////////////      | 1          | ₹           |   |  |  |  |  |
| 8 - 9                                      |                                              | 1          | ₹           |   |  |  |  |  |
| 9 - 10                                     |                                              | 1          | <           |   |  |  |  |  |
| 10 - 11                                    | //////////////////////////////////////       | 1          | ₹           |   |  |  |  |  |
|                                            |                                              |            |             | - |  |  |  |  |

Generowanie powierzchni pomiędzy warstwami

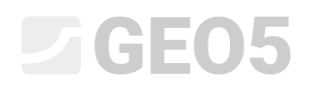

Model geologiczny został wygenerowany.

| Plik Edycja De | finiuj Wyniki Ustawienia Pomoc                                      |                                                                                                    |                       |
|----------------|---------------------------------------------------------------------|----------------------------------------------------------------------------------------------------|-----------------------|
| i 🗋 🖆          |                                                                     |                                                                                                    |                       |
| dt.            |                                                                     |                                                                                                    | Tryby _               |
| Ŧ              |                                                                     |                                                                                                    | Projekt               |
| A.             |                                                                     |                                                                                                    | 🍄 Ustawienia          |
| U.             |                                                                     |                                                                                                    | Szablony              |
| Q              |                                                                     |                                                                                                    | 🕒 Budowa              |
|                |                                                                     |                                                                                                    | X Punkty terenu       |
|                |                                                                     |                                                                                                    | / Krawędzie terenu    |
| Ŷ              |                                                                     |                                                                                                    | 🔓 Badania polowe      |
| ato            |                                                                     |                                                                                                    | Grunty                |
| Î.             |                                                                     |                                                                                                    | T Profile gruntu      |
|                |                                                                     |                                                                                                    | Przekroje geologiczne |
| T              |                                                                     |                                                                                                    | Model geologiczny     |
|                |                                                                     |                                                                                                    | Profile wynikowe      |
|                |                                                                     |                                                                                                    | 11 Przekroje wynikowe |
|                |                                                                     |                                                                                                    |                       |
|                |                                                                     |                                                                                                    |                       |
|                |                                                                     | 1 and 1 and 1 and 1 and 1 and 1 and 1 and 1 and 1 and 1 and 1 and 1 and 1 and 1 and 1 and 1 and 1 and 1 and 1 a |                       |
|                |                                                                     |                                                                                                    | Model geologiczny     |
|                |                                                                     |                                                                                                    | został wygenerowany.  |
| 000            |                                                                     |                                                                                                    |                       |
| <b>203</b>     |                                                                     |                                                                                                    |                       |
| 1921           |                                                                     |                                                                                                    |                       |
| * 🛷 Dodaj      | j graficznie 🛛 💠 🛄 Dodaj tekstowo 🦈 🖊 Edytuj (nr 9) 🔭 🗙 Usuń (nr 9) | tal Rospocznij modelovanie ponovnie                                                                             | Wuniki -              |
| Ø              | Nr Nazwa                                                            | Bazowy Aktywny Status Lokalizacja Głębokość ZWG z = 0,00 m Generowanie powierzchni pomiędzy warstwami           | At Dodai ostunak      |
| HO<br>Grantui  |                                                                     | x [m] y [m] z [m] h <sub>gar</sub> [m] Powierzchnia (interejs) Grupa Wygładzanie                                | Model apploairmu:     |
| Seneraj        | 5 Ked 1                                                             | O Lt Now 11,00 3,00 3,77 pomiędzy warstwami porządkowa                                                          | Ogółem: 0             |
| ĥu             | 7 222                                                               | O P Now 3.70 500 167                                                                                            | 1 Lista rysunków      |
| ogic           | 8 ZZ3                                                               | O Z Newy 4.00 10.00 1.90 4 DOUB 2 2 2                                                                           |                       |
| geol           | 9 Area 2                                                            | O 2 Now 0.00 0.00 0.00 4-5 22                                                                                   |                       |
| odel           | 10 Area 2 (2)                                                       | O Z Newy 0,00 10,00 0,00 5-6 2222 2                                                                             |                       |
| Mk             |                                                                     |                                                                                                    | MB Kopiuj widok       |

Skończony model geologiczny

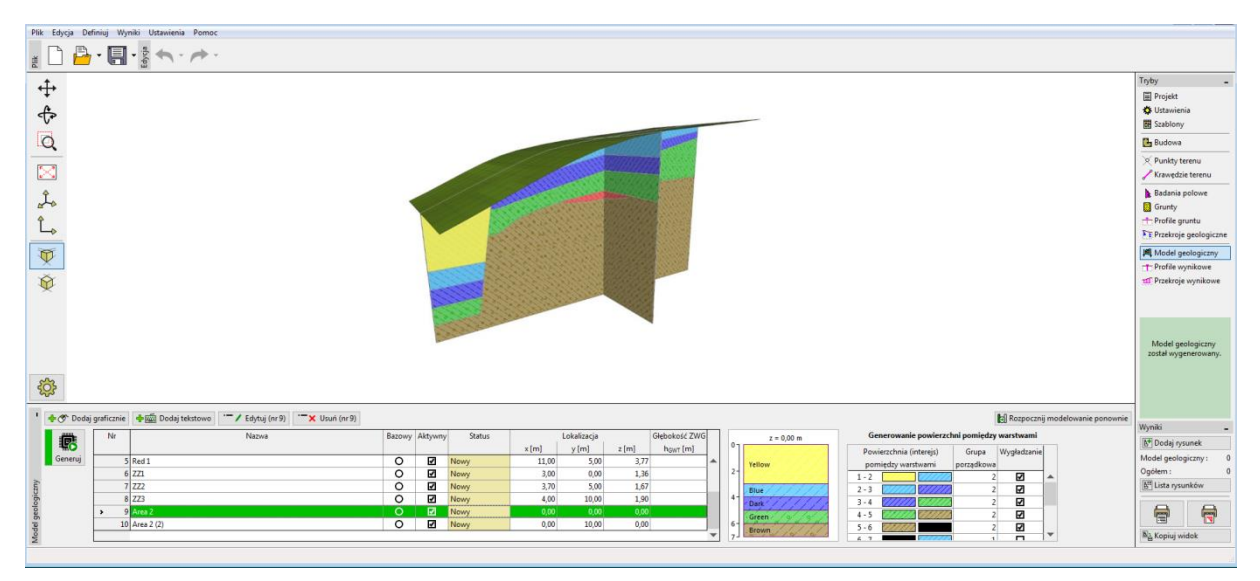

Skończony model geologiczny - przekroje